# 卒業研究報告

# 題 目

# 分光器の使用マニュアルの作成

指導教員

神戸宏教授

報告者

掛水瞳

平成 13年 2月 9日

高知工科大学 電子・光システム工学科

# はじめに

今日の人間社会は、光があることを前提に、みな生活している。それだけに、光に関す る知識は一般常識となっているように見られている。実際、光の速度が3\*10°m/sで あること、太陽光は何らかの作用により7色に分解されること(虹の原理より)などは世 間でも良く知られている。

光は感覚的に視覚で捉えることが出来、明暗や、色の善し悪しなどは直感的に判断でき る。これは個人の知覚であって、日常生活の判断基準としては差し支えない。しかし光を 直感的でなく、光量的な量として捉え、それらを比較しようとすると、光についての常識 的な範囲を超えてしまうことが多い。例えば、目に見えない赤外や紫外の強さはどうやっ て測るのか、目にはまぶしく感じるが、手元は全く明るくないことがあったりするのはな ぜなのか...などを光量的として捉えて説明するとなると、そう簡単には解答が出てこない のではないだろうか。

身の回りの光を観察してみると、様々な使われ方があることに気づく。例えば、コンサ ートでは、ステージ上の歌手にだけライトが浴びせられる。これにより聴衆の注意はその 歌手に向く。また灯台は、レンズで光を特定方向に集中させることにより、遠くからでも その光が見えるようにしている。このように、光にはまず場所とか方向による強さの違い がある。

また、信号機を例にとってみると、光には色の違いがあることに気づく。光は波の1つ であって、波長という性質を持っている。可視光の波長は非常に短く380nm~780nmであ るが、この波長の大小が色の違いを生み出すのである。このことは、前述の雨上がりに見 られる虹からも理解できるであろう。我々が感じる色の違いはこの混ぜ合わせ具合の違い によるものである。

波長によって色の感じ方が違うように、光を当てた相手が受ける影響は波長により全く 違う。例えば、日焼けは波長が400mm以下の短い波長で起こり、波長が600nmのような赤 い光ではほとんど起こらない。従って、色々な波長の光がどのような割合で混ざり合って いるかを知ることは、光を有効利用する上で大切なことである。

このように、日常化し、また将来ますます発展するであろう光を理解するための第一歩 として、私は、本研究の題材として分光器というものを取り上げた。分光器の詳しい説明 については、本論で述べることにする。本研究ではまず、分光器の使用法を習得しながら、 いくつかの光の特性を測定し、そしてこの分光器を引き継いで使用させるために、また誰 もが使えるよう、分かり易く、詳しいマニュアルを作成する事を目的とする。

ここでは第1章に、今回目的とする分光器に関する実験を、そして第2章、第3章では、 分光器の使用法をマニュアル化した。また第4章では将来の仕事に役立つであろうプログ ラム言語(basic)の基本操作について記述した。

| 目次 |  |
|----|--|
|----|--|

| はじめに1                                          |  |
|------------------------------------------------|--|
| . 分光器のしくみ                                      |  |
| 1.1. 分光器のしくみ                                   |  |
| 1.1.2. <b>プリズムモノクロメーター</b> 5<br>113 回折格子の原理 6  |  |
| 1.2.       白色ランプの特性                            |  |
| 1.2.1. 日巴光とは                                   |  |
| 1.2.3. 実験                                      |  |
| 1.3.1. 半導体レーザとは                                |  |
| 1.3.2. 吴殿内谷                                    |  |
| 1.3.4. 基本探作(クイックマニュアル)                         |  |
| . マニュアル (ハード)17                                |  |
| 2.1. モノクロ分光器とは17                               |  |
| 2.1.1. モノクロ分光器の内部構造17<br>2.1.2. モノクロ分光器の動作原理17 |  |
| <ul> <li>2.2. スペクトロメーター</li></ul>              |  |
| 2.2.2. マルチチャンネル分光器の動作原理                        |  |
| 2.3.1. CCD の波長特性                               |  |
| 2.3.2. 考察                                      |  |
| 2.4.1. 回折格子駆動方式19<br>2.4.2. 3種類の回折格子19         |  |
| <ul> <li>2.5. フォーカスミラーとコリメートミラー</li></ul>      |  |
| 追加実験                                           |  |
|                                                |  |
| 3.1. WinSpec > 14                              |  |
| 3.2. 主要ボタンの名称                                  |  |
| 3.3.                                           |  |

| 3.3.2. 回折格子の選び方                                                                                                    |                                                     |
|----------------------------------------------------------------------------------------------------|-----------------------------------------------------|
| 3.3.3. Autoscale (オートスケール)                                                                                                    |                                                     |
| 3.3.4. スリットの調節                                                                                                    |                                                     |
| 3.3.5. 雑音の取り除き方                                                                                                    |                                                     |
| 3.3.6. Background ( バックグラウンド ) の設定                                                                                                    |                                                     |
| 3.3.7. 画像の保存                                                                                                    |                                                     |
| 3.4. Winspec の応用的な使い方                                                                                                    |                                                     |
| 3.4.1. 保存波形をエクセルに入れたい                                                                                                    |                                                     |
| 3.4.2. Range (X軸、Y軸) 設定                                                                                                    |                                                     |
| 3.4.3. 波形が出なくなった時                                                                                                    |                                                     |
| 3.5. まとめ                                                                                                    |                                                     |
|                                                                                                    |                                                     |
| 4. Basic                                                                                                    |                                                     |
| <b>4. Basic</b><br>4.1. プログラム(片対数グラフ)                                                                                                    | <b>39</b>                                           |
| <ol> <li>Basic</li> <li>4.1. プログラム(片対数グラフ)</li> <li>4.2. 使用されている変数、命令コマンド</li> </ol>                                                           |                                                     |
| <ol> <li>Basic</li> <li>4.1. プログラム(片対数グラフ)</li> <li>4.2. 使用されている変数、命令コマンド</li> <li>4.3. プログラムの説明</li> </ol>                                    |                                                     |
| <ol> <li>Basic</li> <li>4.1. プログラム(片対数グラフ)</li> <li>4.2. 使用されている変数、命令コマンド</li> <li>4.3. プログラムの説明</li></ol>                                     |                                                     |
| <ul> <li>4. Basic</li> <li>4.1. プログラム(片対数グラフ)</li> <li>4.2. 使用されている変数、命令コマンド</li> <li>4.3. プログラムの説明</li> <li>4.4. まとめ</li> <li>おわりに</li> </ul> |                                                     |
| <ul> <li>4. Basic</li> <li>4.1. プログラム(片対数グラフ)</li></ul>                                                                                        | <b>39</b><br>39<br>41<br>43<br>43<br>43<br>44<br>44 |

# 1. 分光器のしくみ

1.1. 分光器のしくみ

1.1.1. 分光器(モノクロメーター)とは・・・

プリズムなどを使って種々の波長成分をもつ入射光の中から、希望の波長成分の光を取 り出す装置である。可視光に対してはガラス、また紫外線に対しては水晶の光学系が用い られる。ここでは、2種類の内部構造(プリズムモノクロメーターと回折格子モノクロメ ーター)について説明する。

# 1.1.2. プリズムモノクロメーター

モノクロメーターは、入射した光の中から、ある波長成分の光だけを取りだす装置であ る。どのような原理で、所定の波長成分の光を取り出すのであろうか。太陽光をプリズム に入射させると、透過した光が様々な色のスペクトルに分かれる。これはプリズムを作っ ているガラスの屈折率か波長に依存しているためである。つまり、波長が長くなるほど屈 折率が小さくなるため、波長の長い赤色光はプリズムを通ってもそれほど曲げられないが、 波長の短い青色光は大きく曲げられることになる。

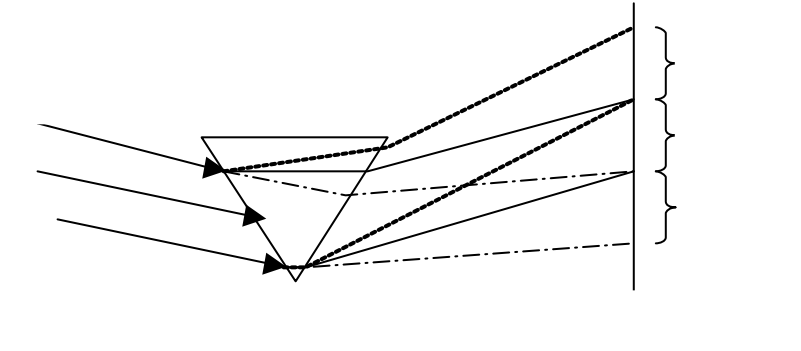

図1-1 プリズムを通した光の分かれ方

この現象を利用してモノクロメーターを作ることが出来る。下の図がプリズムモノク ロメーターの原理である。

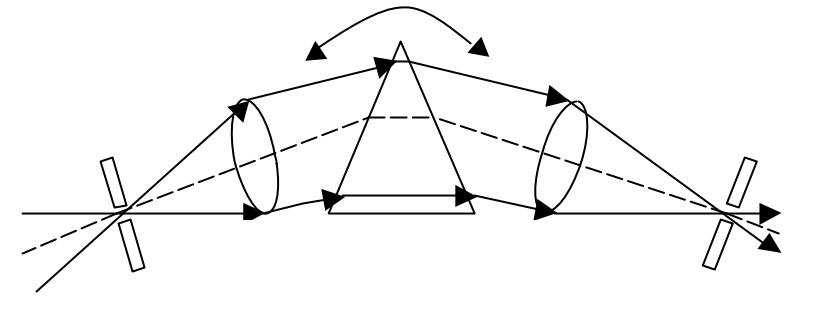

図1-2 プリズムモノクロメーターの構造

入射スリットと呼ばれる隙間を通った光はレンズで平行光線にされプリズムへ入射する。 プリズムを透過した平行光線を再びレンズに入射させると、ちょうどレンズの焦点のある 面の上に入射スリットの像が結ばれる。ところが、プリズムを透過した平行光線は波長に よって違う方向に分かれて進むので、入射スリットの像の出来る位置は波長によってそれ ぞれ違う。このため、この面に出射スリットと呼ばれる別の隙間のある板をおき、出射ス リットを通過する光だけを取り出せば、ある波長成分の光だけを取り出すことが出来る。 この出射スリットを置く位置を変えることによって、取り出す光の波長を変えることも出 来る。実際にはスリットの位置を変えるかわりに、プリズムを回転させることによって、 取り出す光の波長を変えている。また、出射光の波長幅はこのスリット幅で決まる。プリ ズムモノクロメーターは古くから用いられてきて、現在でも特別な場合に用いられること もあるが、通常は回折格子を用いたモノクロメーターが多く利用されている。

#### 1.1.3. 回折格子の原理

不透明の板に幅の小さい縦長のスリットを等間隔に多数空けたものを考えてみる。ここ に光を入射する。するとスリットを通過した光は回折という現象で、色々な方向に広がっ ていく。光が波であることは「はじめに」で述べたが、この広がっていく光のうち、ある 方向に進んでいく光については、あるスリットから回折する光の波と隣のスリットから回 折する光の波が1周期分ずれて、ちょうど波の山と山の位置が一致する。このような関係 にある時互いの光同士は強め合い、逆に、隣同士のスリットから回折する光の波が半周期 分しかずれないで、山と谷の位置が一致してしまう方向では、弱め合うことになる。この ようなスリットを多数空けた場合を考えると、この強め合いと弱め合いの程度はますます 顕著になる。これを光の干渉という。この結果、ある波長の光は特定の方向だけに進んで いくようになる。これが回折による光の干渉である。

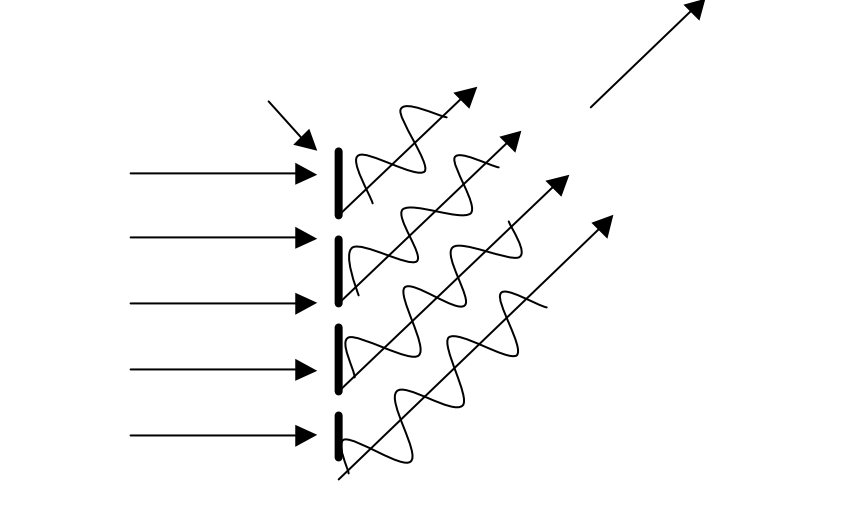

図1-3 回折格子の原理

この方向は光の波長によって違う。つまり、入射した光がちょうどプリズムを通った光 の様に、波長によって方向別に分けられるのである。このように、細い穴を多数空けた板 を回折格子と呼び、特にこの場合は透過光を用いるので、透過形の回折格子という。この ような現象は反射光の場合でも見られ、微少な溝を規則的に並べた表面からのそれぞれの 反射光は、波長によって干渉する位置が異なり、結果として進む方向が違ってくる。回折 格子モノクロメーターはこの原理を用いて、入射した光から、ある波長成分の光を取り出 す。この構造はプリズムモノクロメーターのプリズムを回折格子に置き換えただけのもの で、波長成分を取り出す原理はまったく同じである。

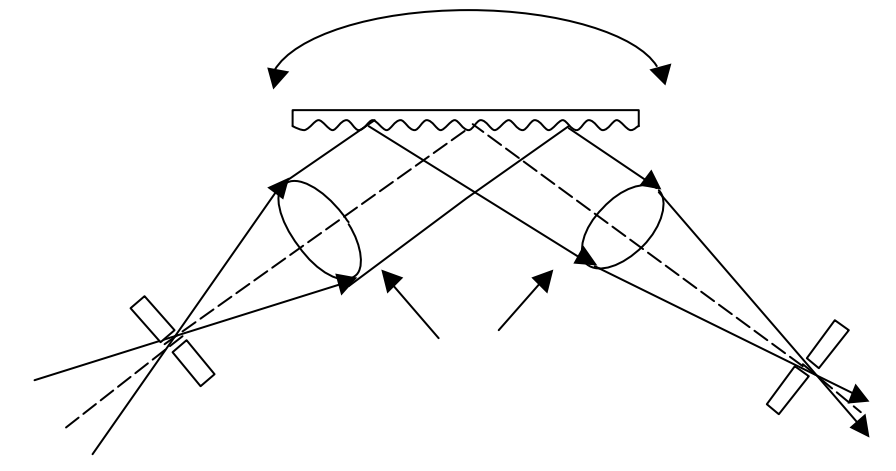

図1-4 回折格子モノクロメーターの構造

# 1.2. 白色ランプの特性

### 1.2.1. 白色光とは

太陽や電灯のような通常の光を一般に白色光という。これには、いろいろな波長の光が含 まれている。この白色光はプリズムによって単色光の集まりに分けられる。(これを分光 作用という)

# 1.2.2. 実験内容

ファン付き白色光ランプをレンズによって絞り込み、それを分光器に入射させ、波長の変化に伴う出力光の色の変化を確認する。また、分光器にフォトマルをセッティングし、波長でその出力から光のスペクトルを求めた。

# 1.2.3. 実験

環境 :室温で測定した。

使用器具:白色光ランプ レンズ各種

チョッパー

分光器

 準備 : ランプの光は広がりやすく、この状態では測定できないため、図1 - 3 - 1に 示すようにレンズを配置し、白色光を集束させた。光をチョッパーの穴程度 の大きさまで絞り込み、分光器に入射させ、レンズの位置を調節した。白色 ランプの入力100W、入射スリット及び出射スリット幅0.1mm、チョッパ -321Hz、フォトマル電源0.7kVに設定。

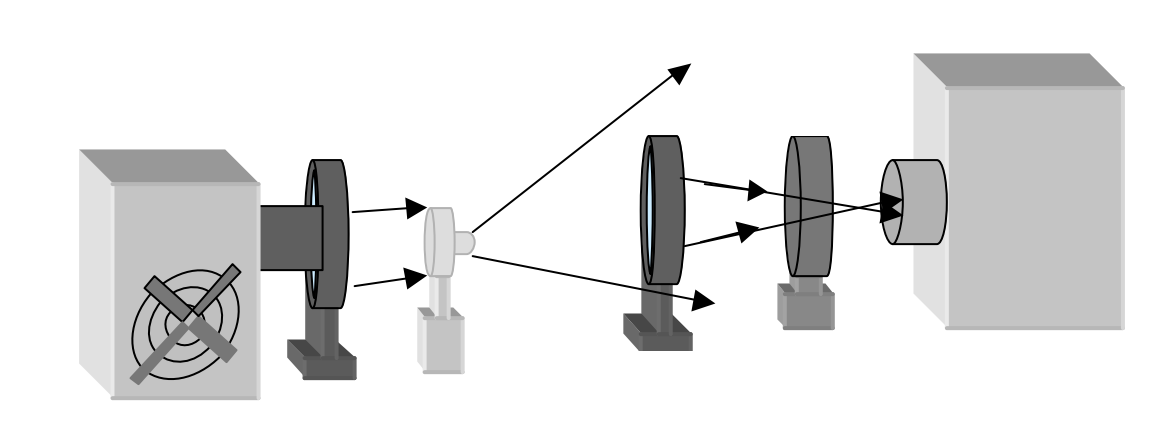

図1-5 レンズを用いた白色光測定装置図

・ <u>測定1</u> まず、波長の変化による色の変化の観測を行った。 ここでは、分光器の波長は手動で変化させ、色の確認は出射スリットから行う。

450nm~650nm で色の変化(紫~赤)を確認することができた。

・ <u>測定2</u> 分光器にフォトマルを付け、波長の変化による出力の変化を測定した。

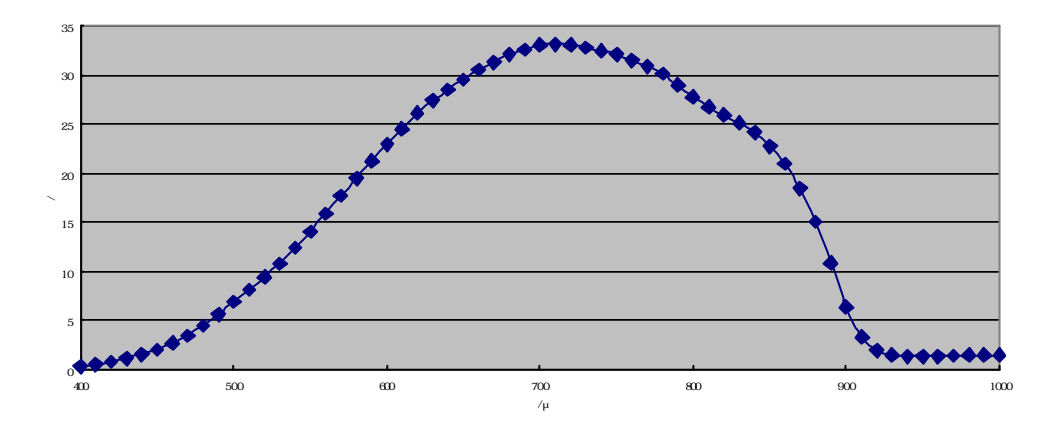

図1-6 波長の変化における出力値(白色光)

・<u>結果</u> 色を確かめ、分光器の目盛によって色が変化することは確認した。各色の範囲は ほぼ一定である。今回、色によっての波長範囲を確認しなかったため、正確に分光されて いるのかどうか分からなかった。というのも、分光器というものは垂直に入射しないと、 正確な値が得られないからだ。今回の実験では、図 1-5 のように、装置の中にレンズを用 いている。自らセッティングをしたため、もしかすると集束の際屈折している可能性があ る。しかしながら、分光器を用いた初めての実験だったため、装置に慣れることで分光の 面白さを知った。

# 1.3. 半導体レーザの特性

最も 基礎的な光素子として、半導体レーザを取り上げ、その発光特性を測定し、理解することを目的とする。

1.3.1. 半導体レーザとは

半導体レーザの基本構造は半導体pn接合であり、順方向バイアス電圧をかけ、電流を流 すと、コヒーレントな光(単一波長で位相の揃った光)を出す。LDまたはダイオードレ ーザと呼ばれる。

## 1.3.2. 実験内容

測定内容を次のように「実験1、実験2」とし、以下それぞれについて述べる。

- 実験1:半導体レーザ(Violet Laser Diode)光を分光器に入射し、計測ソフト(Win spec)で波長と光強度の関係を調べる。
- 実験2:電圧計、電流計を用いて半導体レーザ(Violet Laser Diode/赤色半導体レーザ)の発光特性を明らかにする。また、電流と電圧との関係、及び電流を出力の関係を測定する。
- 1.3.3. 測定準備

<実験1>

- 環境: 室温で測定した。分光器出力測定用 CCD 検出器には液体窒素を入れ、 5 0 度近くまで冷却し、雑音を低減した。
- 使用器具 : Violet Laser Diode (Lot 0614 DY 8) 分光器 (Acton Research Corporation Spectra Pro ?300i) 電源 (R6144 Programmable DC Voltage/Current Generator) 減衰器
- 測定順序 : (1)最大電流値までのいくつかの動作電流値に設定し、その時のスペクト ルを測定する。
  - (2)この結果を、テキストに変換後エクセルを用いてグラフにする。
  - (3)いくつかのグラフをもとに、電流による最大光強度の変化を図示する。

測定におけるセッティングを 右図に示した。

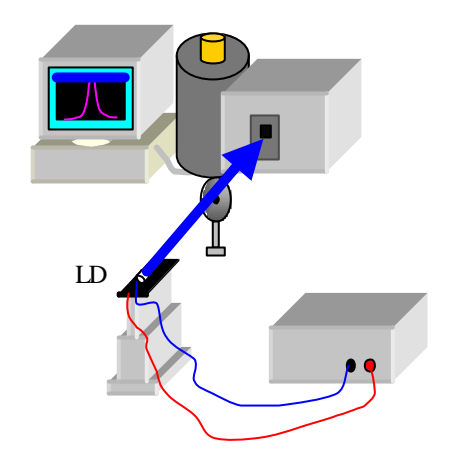

図1 - 7 LD - 分光器のセッティング図

分光器使用の際、液体窒素を注入することにより大きな雑音は取り除かれる。 グラフの下部をy=0にしたい場合は、光を入射する前段階の波形を Background に設定す ると良い。

\* ここで、Violet Laser Diode (Lot 0614 DY8)の仕様を確認したところ、 = 4 0 5 nm Vop=5.39V lop = 7 3 am だったため、<< I op = 7 0 mA>>と考え I th = 6 7 m 以下測定した。 (op は最大の意)

# 1.3.4. 基本操作(クイックマニュアル)

光の波長を知りたい場合、真っ先に思い付くのが分光器である。しかし分光器を使いたい ものの、使用法が分からずてこずってしまうことはないだろうか。そこで、すぐにでも測 定したい人のために、ここでは測定に関する簡単な手順を説明している。これから示す方 法により、ファイルの測定データ保存までは完了する。以下はスペクトロメーターの使用 手順である。

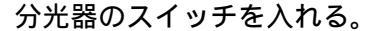

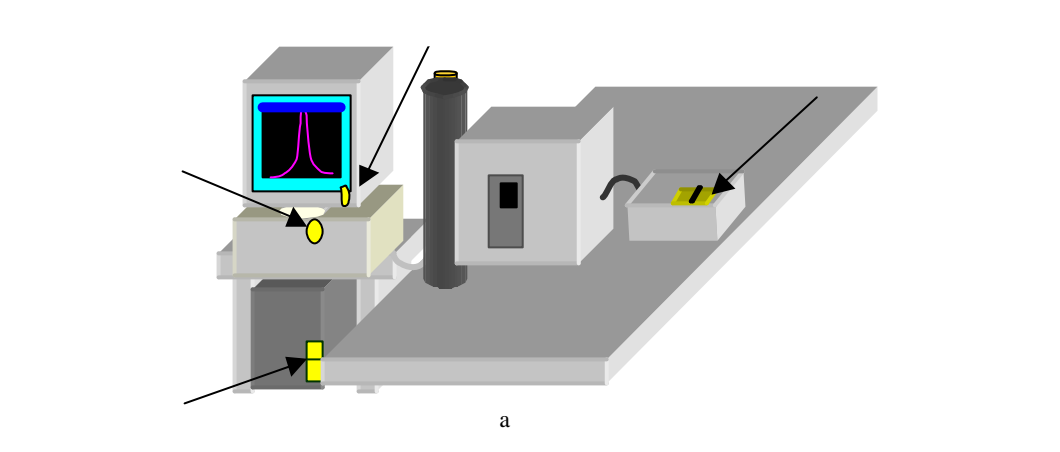

・・・コンピュータ部のスイッチを入れるとコンピュータが立ち上がる。 パスワードは入力せず、リターンキーを押し、先に進める。

分光器に測定したい光を入れる。

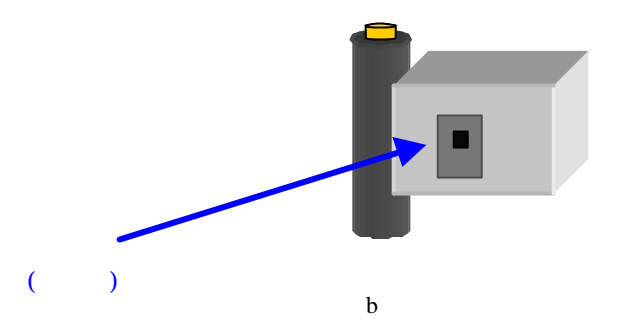

Winspec(計測用ソフト)を立ち上げる。 画面上にあるアプリケーション「WinSpec32」をクリック。

| 10 10 10 10 10 10 10 10 10 10 10 10 10 1 | <u>N</u> |  |                      |
|------------------------------------------|----------|--|----------------------|
| 8<br>8<br>8                              |          |  | Winspecへの<br>ジョートカット |
| •                                        |          |  |                      |
| (#2011)                                  |          |  |                      |

义 c

アプリケーションが立ち上がると以下の画面が出る。ここで、左上にあるスタートボタンを押す。

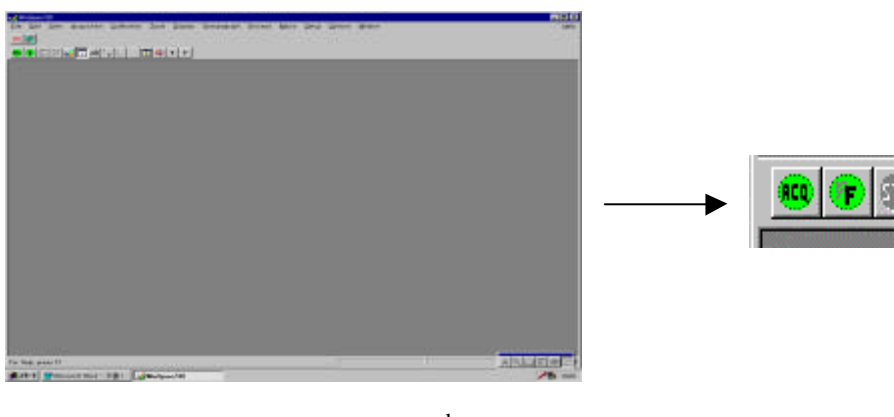

図d

測定が開始されると下の画面のような波形が観測される。測定を終了するにはストッ プボタンを押す。

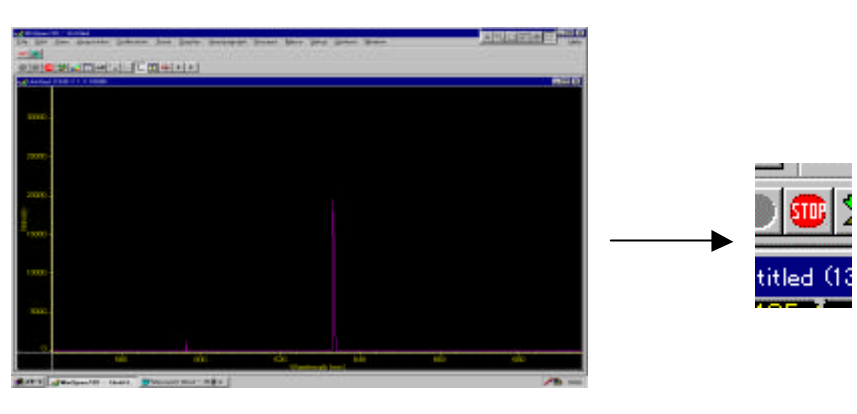

図 e

取り込んだ波形を保存するには、左下のファイルからセーブを選択し、ファイル名を 入力して OK をクリックする。

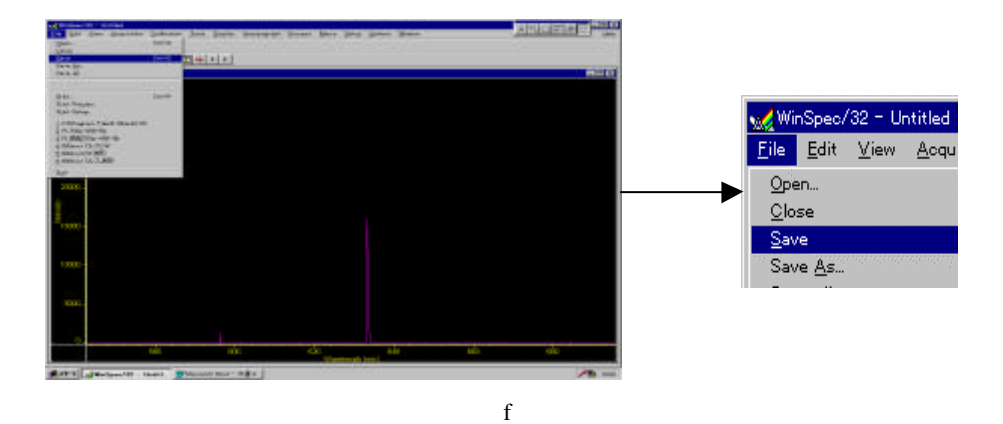

以上の操作により、測定したい波形の保存までが完了する。

### 1.3.5. 測定

・ <u>考察1-1</u> LDの出力を直接入射すると、光強度が高く、コンピュータ画面にお いてピークである 60、000 を超えたため、まず、分光器の入射スリットを最小に狭めた。 しかし、それでもなおピークを超えたため、発光源 分光器間に減衰器を置いてみたとこ ろ、最大電流時における光強度が 15、000 にまで減少した。

・ <u>考察1 - 2</u> (1)の際、LDは<56mA~最大mA>間しか光を発さず、安定しなかった。2度測定を試みたが、最小電流値からでは値が乱れ2度とも失敗に終わった。再度 安定した状態を見計らい、今度は最大電流からの測定を試みた。(70mA~0.6mA)

#### 測定結果

電流値 70mA 時のスペクトルとその時のデータを下に表した。

| 波長 / nm | 光強度   | 波長 / nm | 光強度   |
|---------|-------|---------|-------|
| 377.354 | 50    | 410.505 | 10062 |
| 380.711 | 112   | 413.769 | 6033  |
| 384.058 | 250   | 417.024 | 3584  |
| 387.396 | 714   | 420.27  | 2233  |
| 390.725 | 1681  | 423.507 | 1217  |
| 394.045 | 3315  | 426.734 | 694   |
| 397.355 | 6572  | 429.952 | 430   |
| 400.657 | 11324 | 433.161 | 260   |
| 403.949 | 14577 | 436.361 | 171   |
| 407.231 | 14558 | 441.751 | 115   |

図1-8 Violet Laser Diode のスペクトルデータ

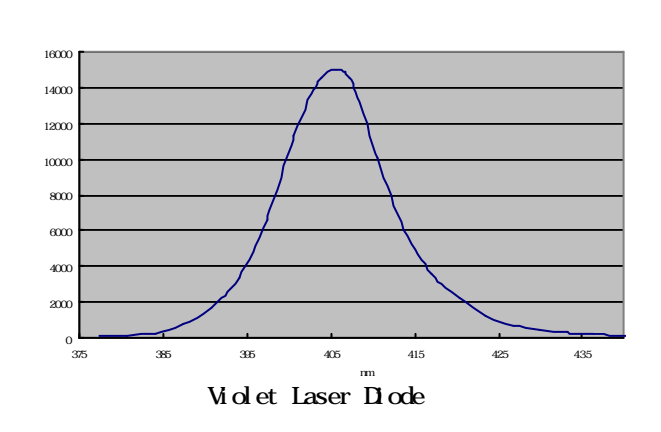

直接、電流と光出力の関係を測定した。その手順と結果を以下に述べる。

- 環境: 室温状態で測定。Power 計測器にはLD以外の余分な光が入射しないよう 黒い布をかぶせた。
- 使用器具: Violet Laser Diode (Lot 0614 DY8) Power 計測器 (Optical Sensor Q82214) 電源(E3610A) 電流計・電圧計 / Hewlett Rackard 34401A
- 測定内容: (1)電圧計・電流計・Power 計測器を用いてLDの測定回路を配線。
   (2)Current を 0.0055mA~72mA 間で少量ずつ流していき、そのときの電圧 Power を測定する。
   (3)得た値をエクセルに入れ、IV 特性、IP 特性を調べる。

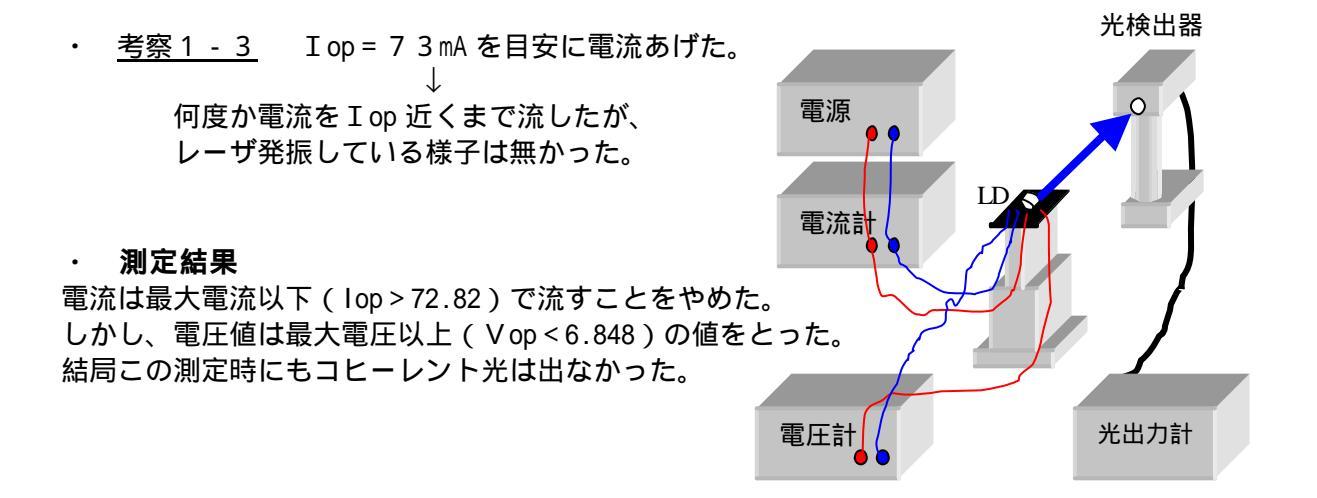

図 1 - 10 計測器を用いた L D の測定回路

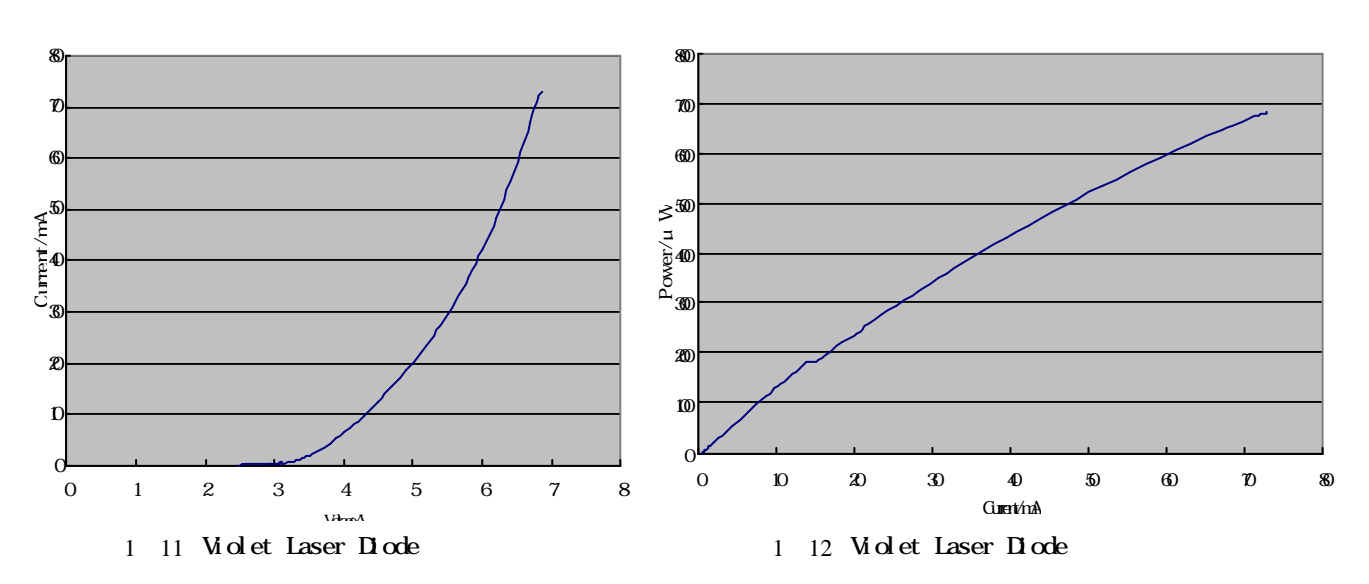

・ <u>考察1-4</u> 電流に対する電圧及び光強度の変化をグラフに表した。

上記の結果、<<IL特性>>グラフにおいて、しきい値を確認することは出来なかった。またスペクトル測定からも、レーザ発振特性の狭スペクトルが見られなかった。これより、このLDについてはレーザ発振されていないということを確認した。実験1の際に発光が不安定だったのも、このことが理由だと思われる。

<実験3>

次に、赤色半導体レーザを使用して測定をおこなった。 環境・使用器具・測定内容については実験2と同様。

\* ここで赤色半導体レーザ(DL - 3148 - 011)の特徴について述べる。
 He・Ne ガスレーザと同等 670nm
 Ith = 35mA
 ↓
 これより、電流0~40mA間で測定を行った。

\* CCD 検出器付き分光器の Grating を<<1200 BLZ=500nm>>に設定。

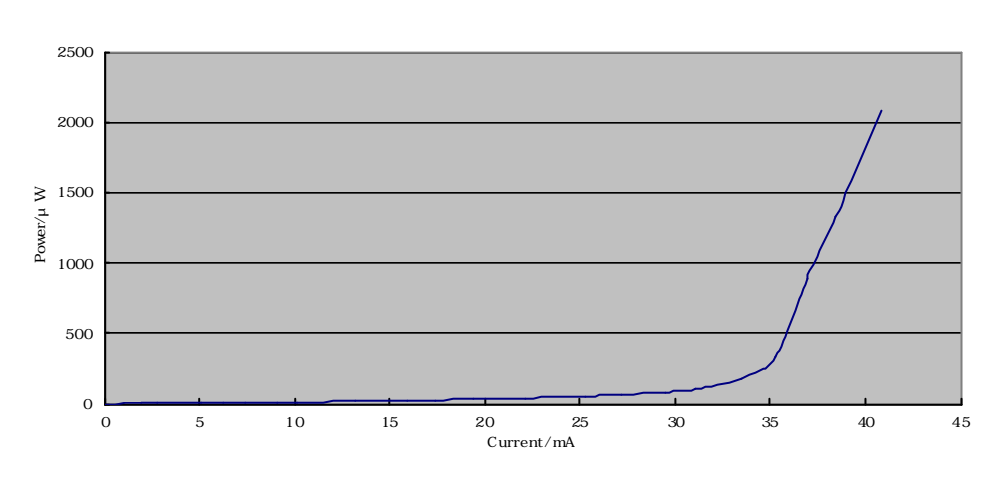

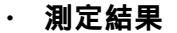

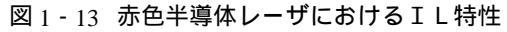

考察1-5
 LDからの出射光を分光器に入射し、光強度と波長の関係を知る。

測定前に光を分光器に直接入射してみたところ、強度 60000 以上となった。そこで、ス リットを最小限にしぼり、減衰器を入れた。(75%部分)

波形に雑音が見られたため Background は設定したが、大きな雑音は無かったので液体窒素は使わなかった。

今回は電流 40mA 時のみを測定した。 以下のグラフは、波長と光強度の関係グラフである。

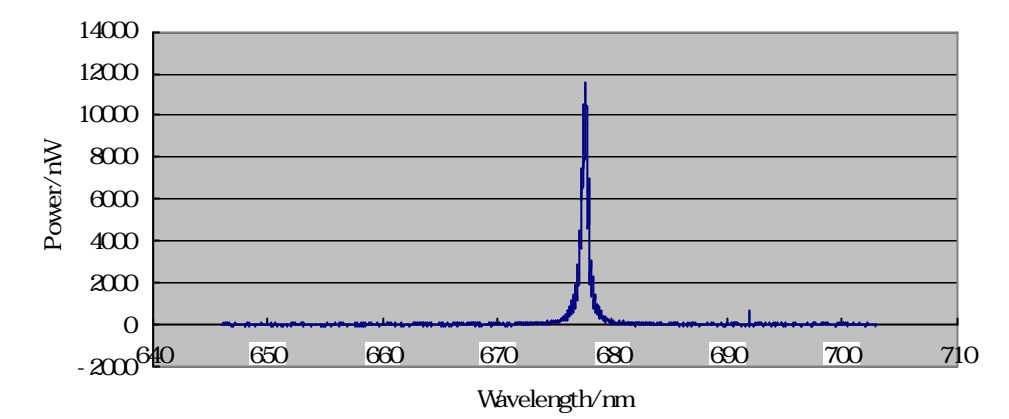

図1-14 赤色半導体レーザ光の波長と光強度の関係

・ <u>比較</u> 実験2と実験3を見比べてみると、実験3のレーザはコヒーレントな光がで ており、これがレーザの特徴的なグラフ(図1-13、図1-14)であった。スペクトルの 比較から実験2に用いたLDは、スペクトルの広い光を発するLEDになっていたことが わかる。実験3のLDは678.7mmと長くなった。

・ <u>考察1-6</u> Violet Laser Diode と赤色半導体レーザの量子効率を求める。 量子効率とは、1 個のキャリアに対するフォトンの数である。

波長 [m]の光の電力をLとするとき、単位時間あたりのフォトンの数nは、

n = L / h c

と表せる。ここで、h=6.626x10^-34[Js]はプランク定数、c=2.998x10^8[m/s]は光の 速度である。

...

. . .

また、電流 I [A]のときの単位時間あたりのキャリア数Nは、

N = I / q

と表せる。ここで、q=1.602x10^-19[C]は単位電荷である。

 (1) Violet Laser Diode

 キャリア数 N = I / qより = 72.83x10^-3 / 1.602x10^-19
 = 45.46x10^16
 フォトン数 n = L / h c
 = 681.9x10^-6 x 405.0x10^-9 / 6.626x10^-34 x 2.998x10^8
 = 1.391x10^15

 ・ 量子効率=フォトン数/電流のキャリア数
 = 1.391x10^15/45.46x10^16
 = 3.06x10^-3

- (2) 赤色半導体レーザ
  - ・ キャリア数 N = 40.8x10^-3 / 1.602x10^-19
     = 25.47x10^16
  - フォトン数 n = 2.08x10^-3 x 678.7x10^-9 / 6.626x10^-34 x 2.998x10^8
     = 147.8x10^14
  - ・ 量子効率 = 147.8x10^14 / 25.47x10^16 = 5.802x10^-2
  - · 微分量子効率

これはレーザ発振時の傾きにより求められる量子効率である。以下の図はその時の考え 方である。

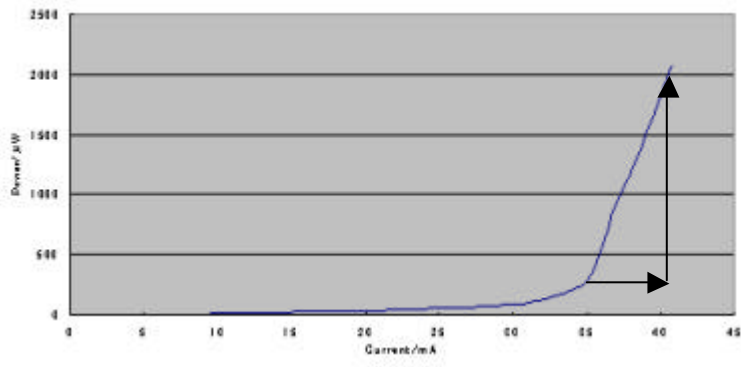

図 1-15 グラフにおいての微分量子効率の考え方

量子効率 = n / N = ( L / h c ) / ( I / q ) = ( L / I ) \* ( q / h c ) ···· 微分量子効率 = n / N = ( L / h c ) / ( I / q ) = ( L / I ) \* ( q / h c ) ····

式 式 から、L/Iと L/ Iの比較により微分量子効率が求まることがわかった。

倍率 = ( L / I) / (L / I) = (1.35\*10^-3 / 4.50\*10^-3) / (2.08\*10^-3 / 10.8\*10^-3) = 4.37 (倍)

よって微分量子効率は

微分量子効率 = 5.802\*10^-2 \* 4.37 = 25.33\*10^-2

# 2. マニュアル (ハード)

分光器は、複数の色・波長で成り立つ光を、単色・単一波長に分ける(分光)する為に設計された光学装置である。今までの実験において、分光器がどのようなはたらきをするものかを述べた。これからは、これについての構造、特性について調べた結果について述べる。分光器の内蔵はどうなっているのか、部品一つ一つに特性はあるのかなど。これは分光器に関わらず、どのような器材においてもまず、知っておかなければならないことである。

# 2.1. モノクロ分光器とは

#### 2.1.1. モノクロ分光器の内部構造

出口にスリットを配置するモノクロ分光器では、出口スリットの幅により出力された波長 の分解能を調節したり、回折格子を回転させる事により出口スリットを、分散された光が 横切る(スキャン)特徴を生かして、ある単一波長の光だけを照射光として取り出したり、 ある波長範囲をスキャンさせて、それぞれの波長の光強度を測定する事ができる。

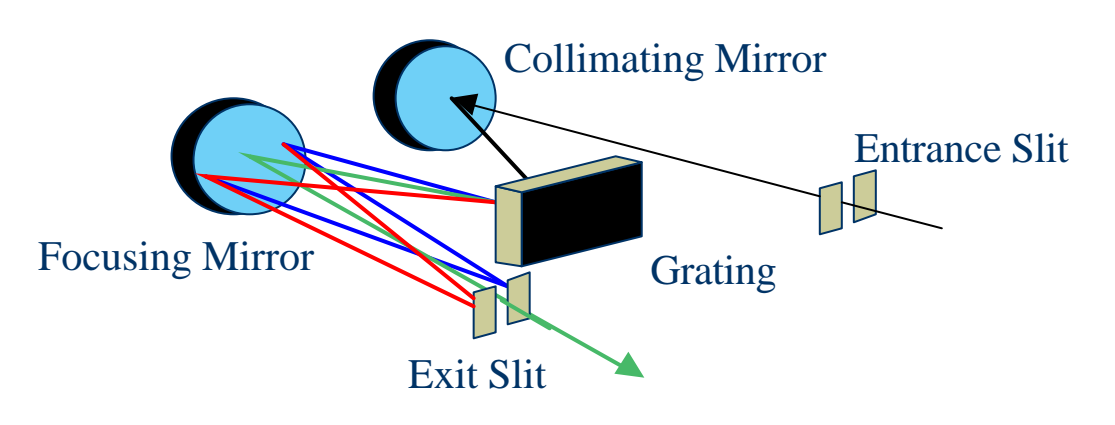

図2-1 モノクロ分光器の内部構造

# 2.1.2. モノクロ分光器の動作原理

入口スリットから入射した光は1つ目のミラーで平行にされる。ミラーにより反射された 光は格子によって個々の波長に拡散される。この拡散角は、波長により少しずつ異なるよ うになっているため、重なり合うことはない。この分けられた光は2つ目のミラーにより 反射され、波長により異なった位置に焦点を結ぶ。このため出口スリットからは特定の波 長の光だけが出射する。

# 2.2. スペクトロメーター

# 2.2.1. スペクトロメーター (Spectrometer)の内部構造

スペクトロメーターでは、出口にスリットを置く代わりに CCD ポートが付けられており、 分散された光を一度にある範囲を取り出して測定する事ができる。また、ここで用いた ARC の分光器では、モデルにより二つの出口ポートを装着出来る為、スリット、CCD ポ ートそれぞれ一つずつ持たせる事も可能で、分光器一台で高分解能測定、広範囲波長測定 を可能にしている。

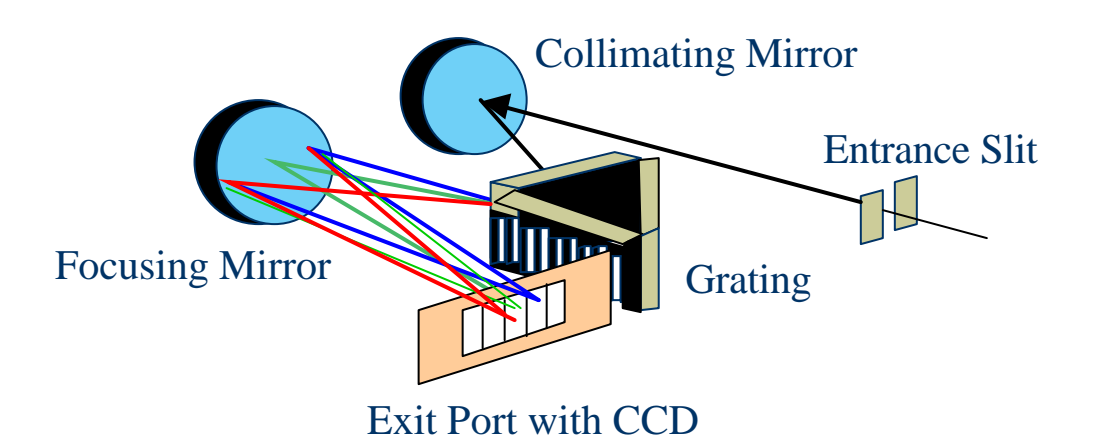

図2-2 マルチチャンネル分光器の内部構造

# 2.2.2. マルチチャンネル分光器の動作原理

光はまず入口スリットから入射され、コリメートミラーによって収束される。収束された 光は回折格子に当たり、個々の波長(色)に、横方向に分解される。分解された光はフォ ーカスミラーにより CCD ポートに結合される。

# 2.3. CCD

「CCD」とは、Charge Coupled Device を略した名称で、入力された光の明暗に比例した電 流を発生する素子であり、「電荷結合素子」と言われている。CCD は写真と同様に2次元 的な画像を記憶することが出来る。写真フィルムは、光によってハロゲン化銀が還元され 潜像を形成するのに対して、CCD は非常に量子効率(入射した光のうち、実際に信号とし て記録される光子の割合)は良いが、熱によっての電子が蓄えられる性質があり、露出時 間が長くなると、熱による電子が光による電子を上回る。これを防ぐために CCD を冷却 して熱による電子を減らすものが冷却 CCD である。

# 2.3.1. CCDの波長特性

ここで用いた CCD の波長に対する量子効率は以下の通りである。(カタログによる)

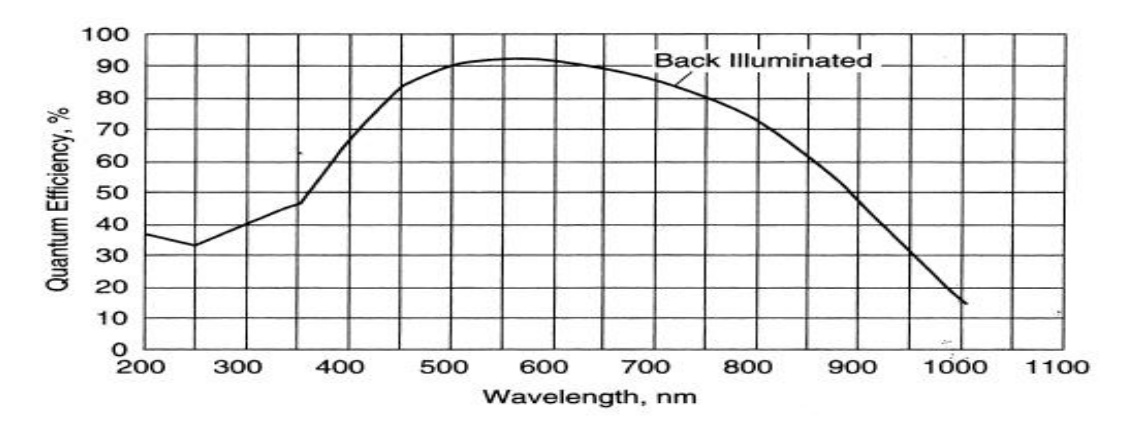

図2-3 CCDの波長別量子効率

# 2.3.2. 考察

図2-3は波長1000nm でグラフが終わっている。これはなぜか。 (CCD 材料はシリコンである。) 光(フォトン)のエネルギーは

E = h

• • •

. . .

である。ここで、 $h = 6.626*10^{-34}[Js]$ はプランク定数、  $= c = 2.998*10^{-19}[m/s]$ は光の振動数である。

また、 は周波数(f)であり、c=f より、

と表せる。式 を式 に代入すると

E = h c /

となり、これより「波長が小さくなるほどエネルギーが高くなる」ことがわかる。 ここで Eg=1.12eV はシリコンのバンドギャップである。式 にこれを代入することにより、 次の値が求められる。ただし、Eg=1.12eV=1.12\* 1.602\*10^-19 である。

1.12 \* 1.9 \* 10^-19 = 6.626 \* 10^-34 \* 2.998 \* 10^8 / = 6.626 \* 10^-34 \* 2.998 \* 10^8 / 1.12 \* 1.9 \* 10^-19 = 11.085 \* 10^-7 = 1109 \* 10^-9[m] = 1109[nm]

これより、1109nmより波長が短い光でないと特性が出ないことがわかる。

### 2.4. 回折格子

#### 2.4.1. 回折格子駆動方式

回折格子の回転は、コンピュータコントロールによって行われる。また、複数の回折格子 が装着可能なタレットにより、広域波長範囲かつ回折格子に依存した、異なる分解能での 測定を可能にした。

#### 2.4.2. 3種類の回折格子

実験室で使われている分光器 (SpectraPro-300i) には、3種類の格子(600g/1 μm Blaze、1200g/300nm Blaze、1200g/500nm Blaze) が内蔵されていて、測 定したい光(波長)に合った格子を選択することが可能である。

波長に対する能率を表したのが次の図(3種類)である。

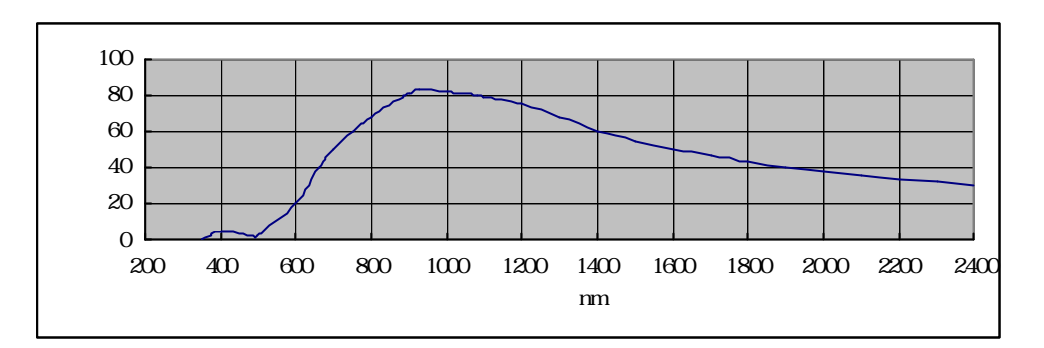

図 2 - 4 6 0 0 g / 1 µ m Blaze

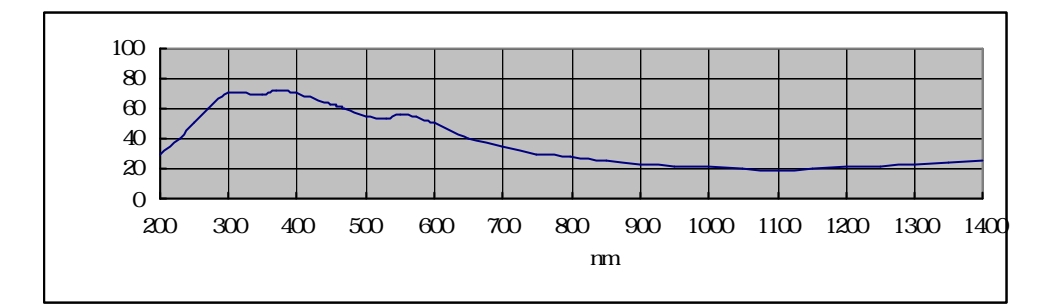

図 2 - 5 1 2 0 0 g / 3 0 0 nm Blaze

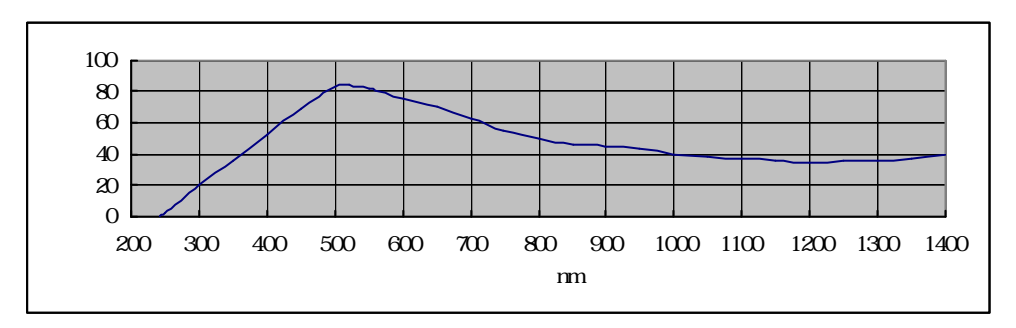

図 2 - 6 1 2 0 0 g / 5 0 0 nm Blaze

上のグラフから言えることは、この分光器は200nm~1600nmの波長を持つ光の測定 に適している。今回の実験は白色光が700nm、赤色レーザが680nmで1200g/5 00nm Blazeの回折格子を、Violet Laser Diodeにおいては、波長が405nmのため12 00g/300nm Blazeに設定して測定した。また、200nm~1600nm以外の波長で も能率があまり良くないということで、測定できないというわけではない

# 2.5. フォーカスミラーとコリメートミラー

Spectra Pro のミラーは#2000 強化アルミニウムにより coating されている。これらのミラーは 200nm~700nm、そして 900nm~で 90%以上の反射率を持つ。そのため、ここでの実験に用 いるレーザ、白色光及び LD については問題ないと言える。

# 様々なミラー

この分光器に使われているミラー以外にも、他の分光器には様々なミラーが使われている。 これらについて以下説明する。

<u>#300-0C</u> 波長 250~350nm の範囲内で 95%以上の平均反射率を提供する。

金塗装 波長 800nm からそれ以上(遠赤外)において、96%を超える反射率を持つ。

<u>銀塗装</u> 波長 450nm~800nm の範囲で 96%以上の反射率を持つ。その他赤外部において も良い反射率であるため最適なミラーとして使われる。

### 2.6. 液体窒素

雑音が多く、波形が読み取りにくい場合に用いる。これを用いることにより宇宙線以外の 雑音はほとんど消去することができる。ここでは液体窒素により CCD 内を - 50 度まで冷 却できる。

# 追加実験

波長 788nm の半導体レーザを用い、3 種類の回折格子における性能の違いや電流の変化に よる性能の違いを測定する。今回、回折格子は分光器に内蔵されている 600g / 1 µ m Blaze、 1200g / 300nm Blaze、1200g / 500nm Blaze で測定をした。また電流は 40mA、50mA、 60mA と変化させた。

3種類の回折格子における性能の違い。 以下のグラフは電流 60mA時に回折格子を変化させたものである。これら波形の違いにより分光器の分解能を考察する。

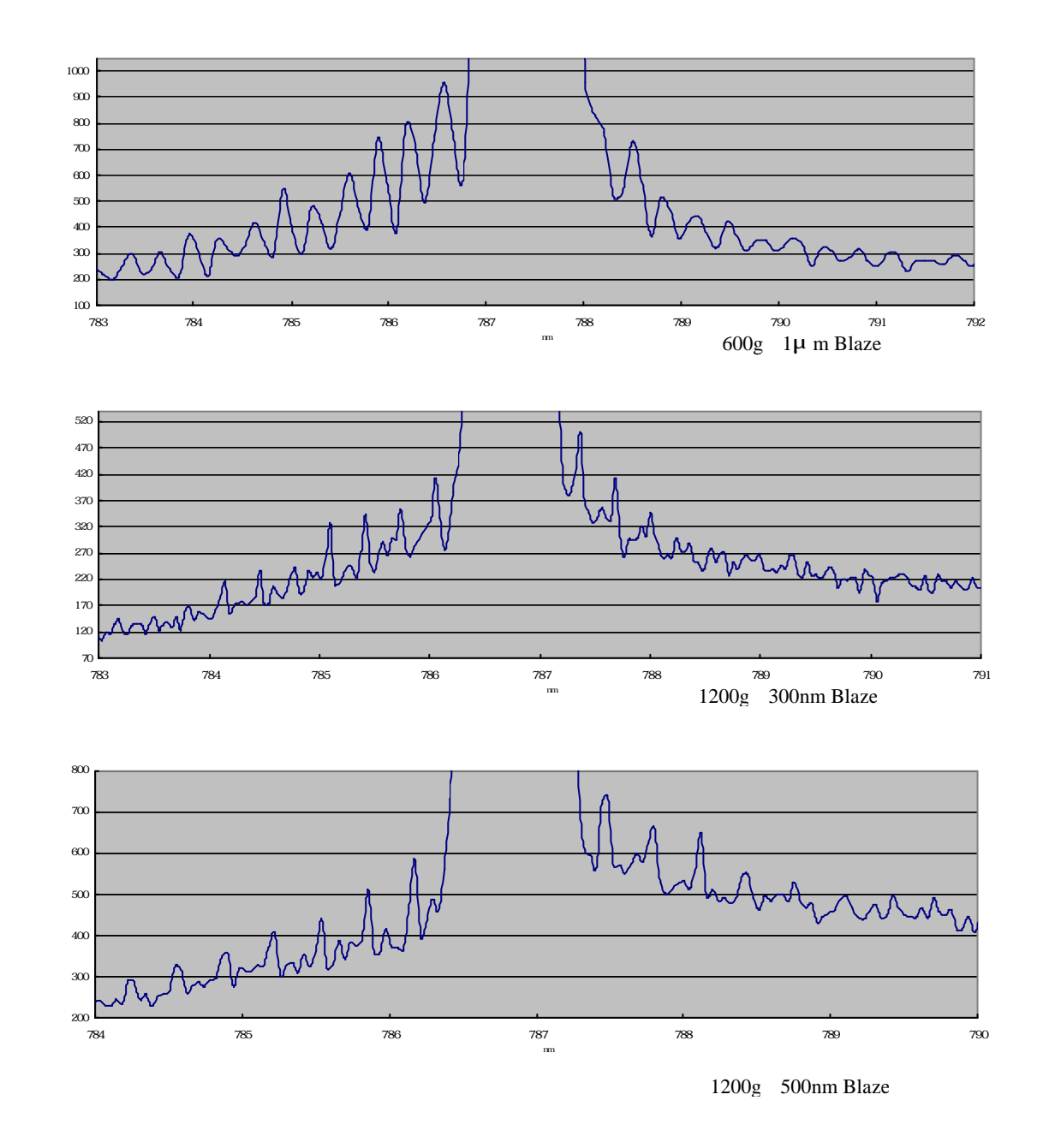

前頁 3 種類のグラフ上に現れている縦モード間隔によりだいたいの分解能を下の表に表す。 またこれはスリット最小(ほとんど開いてない)状態での結果である。

|      | 义     | 义     | 义     |
|------|-------|-------|-------|
| 60mA | 0.329 | 0.319 | 0.285 |

計算法:表の値は縦モード間隔を表している。よって、

#### 縦モード間隔=ある波長領域/その領域に存在するピーク数

で求める。

結果:分解能は縦モード間隔が狭いほど「高い」とされているので、この場合は回折格子 1200g / 500nm Blaze が最も分解能が高いと思われる。また回折格子により波長が少 しずれることも分かった。

電流の違いによる性能の違い。

の計算法より数値をだした結果、電流の違いによる性能の違いは見られなかった。その 値を下の表に表す。これはスリットを少し開いた状態で測定した。

|               | 40mA                 | 50mA                | 60mA                |
|---------------|----------------------|---------------------|---------------------|
| 1200g / 500nm | (785.336-782.139)/10 | (785.774-784.498)/4 | (785.854-785.216)/4 |
| Blaze         | =0.320               | =0.319              | =0.319              |

また、その時に測定した3種類のグラフを一つのグラフに表したのが下の図である。下の グラフにより、電流の値によってピーク波長がずれることがわかった。電流40mA=灰色、 50mA=ピンク色、60mA=緑色である。

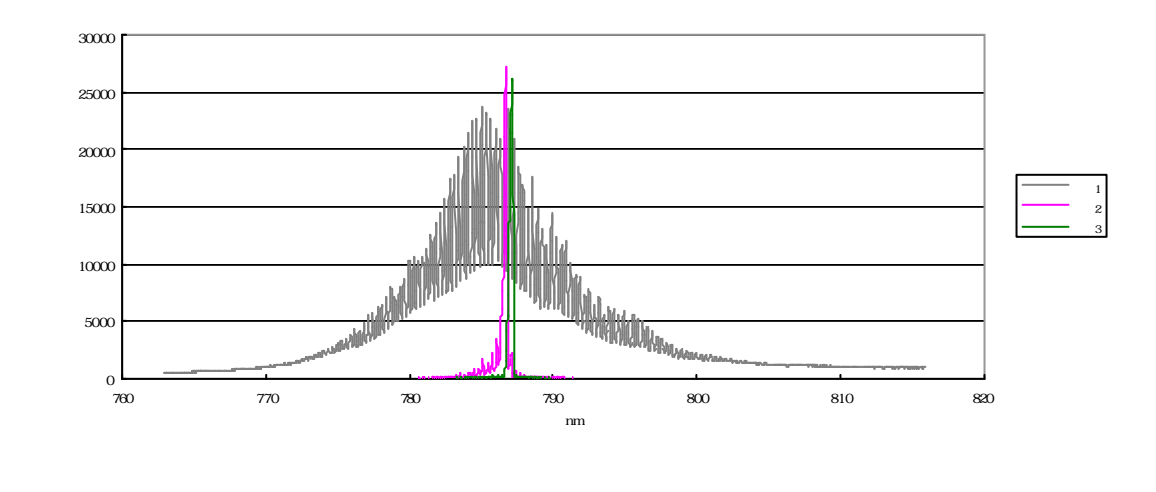

入射スリット開閉の違い。

出力光のパワーが大きいとき、スリットが開いていない状態でもコンピュータ画面上には波形が現れる。そこで、スリットが開いていない時と開いている時では分光器分解能にどのような影響がでるのかを調べる。今回は電流 40mA、回折格子 1200g / 500nm Blaze で測定した。その結果を下の表に示した。

|                     | スリット閉               | スリット開                |
|---------------------|---------------------|----------------------|
| 1200g / 500nm Blaze | (787.285-786.292)/3 | (785.336-782.139)/10 |
| 電流 40mA             | =0.331              | =0.320               |

この結果によりスリット開閉によっても分解能が変化することがわかった。

# 3. マニュアル (ソフト)

WinSpec は、冷却デジタル CCD カメラを使用したスペクトルの測定と解析のために作製された多機能ソフトウェアである。

# 3.1. WinSpecとは

WinSpec は非常に多機能、高性能なソフトウェアで、露光時間、素子のグルーピング(素子をグループ化すること)など冷却 CCD カメラを制御する機能の他、スペクトルの演算機能、微弱光測定の際に問題となる宇宙線の除去などに有している。

# 3.2. 主要ボタンの名称

WinSpec では測定に用いる項目をメニューで検索できる他に、よく使われる項目をツールバーとして表記している。ここでは、このボタンの名称を表記する。

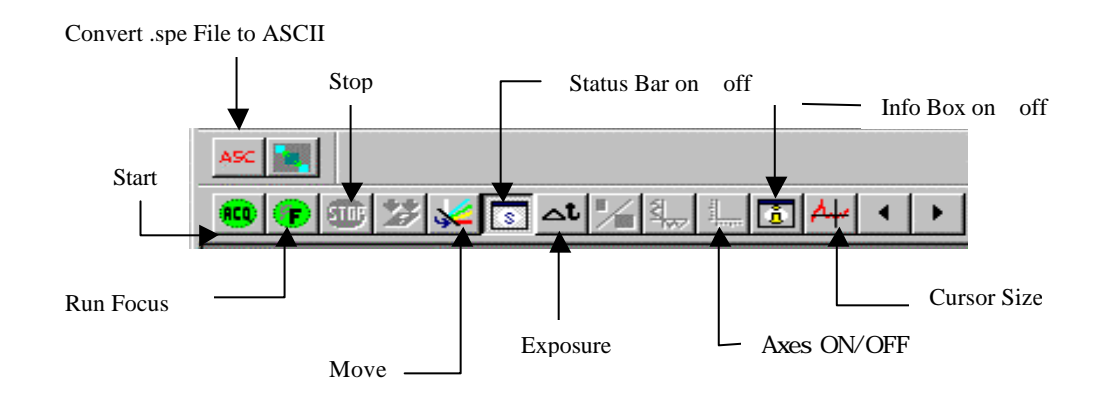

図3-1 ツールバー各部の名称

# 各ボタンの簡単な説明

上図で表記されている単語の簡単な意味を説明する。

| Start                      | 測定をスタートさせる           |
|----------------------------|----------------------|
| Run Focus                  | 測定を実行させる(スタートと同様)    |
| Stop                       | 測定をストップさせる           |
| Move Spectrograph          | 画面に表示される波長の中心を設定     |
| Status Bar on / off        | 各ボタンの意味を下部の Bar にて表示 |
| Exposure                   | 露光時間                 |
| Axes ON/OFF                | X,Y 軸のメモリの表記         |
| Cursor Size                | 波形中にカーソルがあらわれる       |
| Info Box on / off          | 波形における情報表示           |
| Convert .spe File to ASCII | 保存波形をテキストファイルに設定     |
|                            |                      |

# 3.3. 各機能の詳細

各機能において、言葉だけでは分かりにくい項目が多いため、一つの実験を進めながら説 明していくことにする。

波長 660nmの Dye レーザを分光器に入射し、特性を測定する手順をおってみる。

### 3.3.1. 分光器への入射

入口スリットに光を入射するとき、光は回折格子に対してできるだけ垂直に入射するように配置する。(図3-2)そのためまず、分光器の入口スリットと光源の出射口の高さを同じにし、適当な高さに固定する。この時、光を出した状態で調節するとよい。

# 3.3.2. 回折格子の選び方

光を入射したらまず、 その光にあった格子を選ばなければならない。 WinSpec32には3種類の格子が内蔵されている。 それぞれ性能が違うため、その光にあった 格子を選択する。

Dye レーザの波長は 660nm 前後であり、
 これにあう格子は、
 波長 400nm 800nm の間でより良い動作を
 発揮する、「1200g / 500nm Blaze」だと言える。
 このように適切な回折格子を選ぶ事が
 必要な分解能でスペクトルをとるのに重要なこととなるのである。

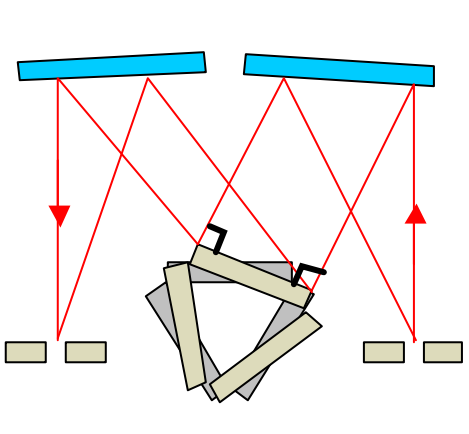

回折格子

図3-2 回折格子に垂直に当たる入射光

# ・ 回折格子の設定法

手っ取り早く設定するには、まず画面上にあるツールバーの中の「Move Spectrograph」を選 択する。(図a) ここで現れる画面(図b)は、回折格子の選択(Grating)と画面上 の波長においての波長の中心設定ができるようになっている。また、メニュー項目の 「Spectrograph Move」でも同じ画面が表示できる。(図c)

X

| <br>4 |  |
|-------|--|
| 図 a   |  |

Gratings Ports ACTON SP300i on COM2 Grating 1200 BLZ= 500 nm ア Move to 660 ・ nm OK キャンセル ヘルプ

図b

ove Spectrograph

| <u>)</u> isplay | Spec <u>t</u> rograph                       | <u>P</u> rocess |
|-----------------|---------------------------------------------|-----------------|
|                 | <u>M</u> ove<br>Define<br><u>C</u> alibrate |                 |
|                 | 図 c                                         |                 |

# 3.3.3. Autoscale (オートスケール )

光源のセッティングのために出射させていた光をいったん止め(紙などで分光器へ入る光 を遮っても良い)、画面をスタートさせると(図dのいずれかを押す)、コンピュータは 雑音を読み取る。(図e)この状態で光(今は Dye レーザ)を入射すると、たいていの場 合、波形が飛んで画面上から消えてしまう。(図f)これは雑音に比べて光強度が極端に 強いため、コンピュータが追いつかないことが理由だと考えられる。画面に入りきらない これらの波形はオートスケール(Autoscale)により解消される。(図g)

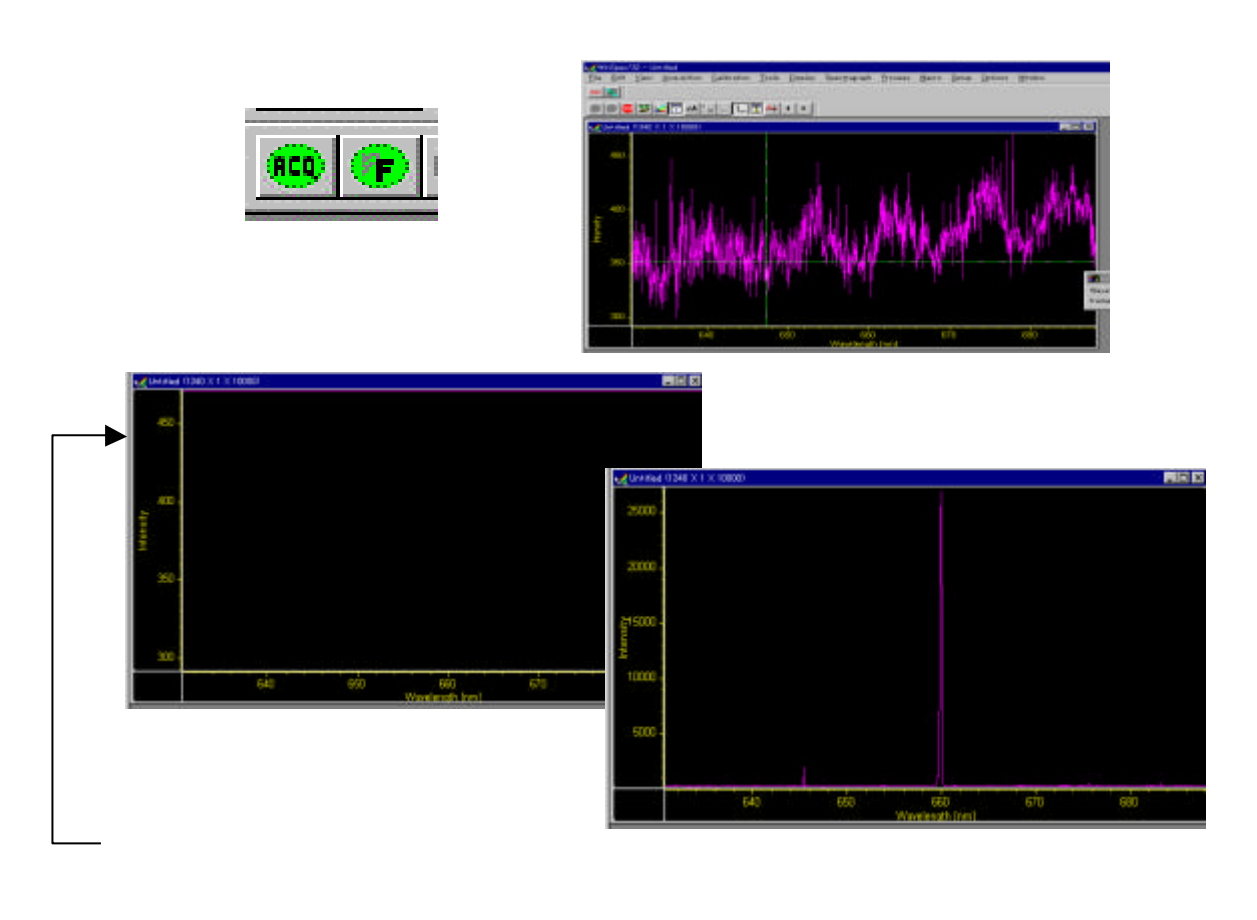

| ・ <u>オートスケールの設定法</u>             |
|----------------------------------|
| 右クリック(図h)、もしくはメニュー項目の            |
| 「Display Autoscale」(図 i )にて設定する。 |
| Autoscale は今後よく使われる              |
| アプリケーションの1つなので使い慣れておくこと。         |
|                                  |

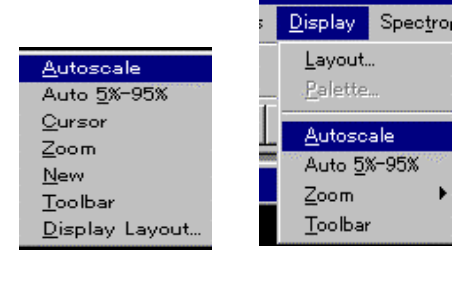

# ・ <u>オートスケールに似たアプリケーション</u>

Autoscale によく似た動作をするもの、それが「Auto 5%-95%」である。画面いっぱいに波形が表示される Autoscale に対して、Auto 5%-95%は画面の上下部に少しの余白を作るようして波形を表示する。実験の際には、自分たちが見やすいほうのオートスケールを使っていくとよいだろう。

# 3.3.4. スリットの調節

オートスケールにより波形を表示させても、それが画面内に入るとは限らない。また光 強度 60000 を超えるようなものもあまり適切でない。このようなとき、まず考えなければ ならないのが<u>スリットの調節</u>である。スリットが広ければ、それだけ光を取り入れる量が 多くなる。このため、スリットは極めて狭い方がよい。今回は一番小さい1メモリだけを 開けた。

次に考えなければならないのが、スリットと光源の距離である。近すぎると光を集めすぎるため(図j)、適切な値がとれない場合がある。このため、画面の波形を見つつ、光源 を分光器から離していき、よりよい波形に近づける。(図k)光強度の理想は10000前後 である。

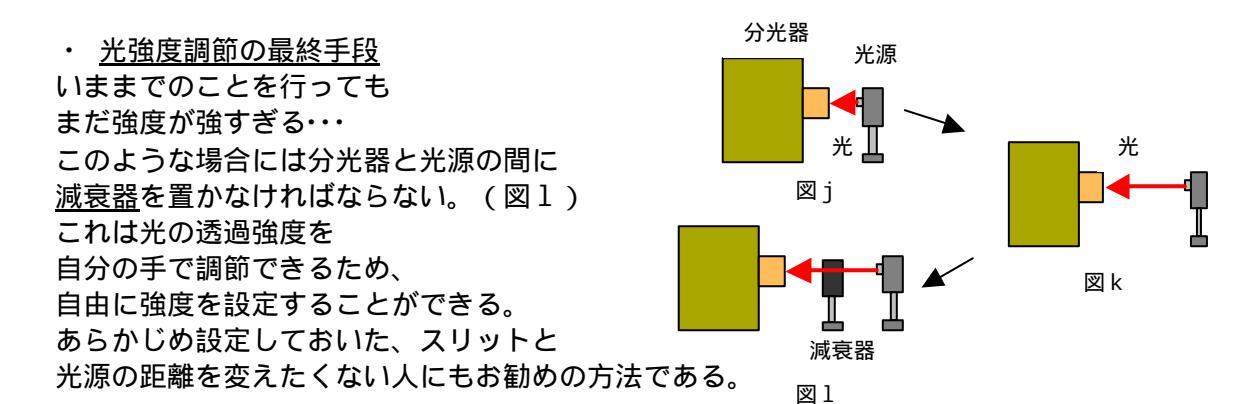

### 3.3.5. 雑音の取り除き方

画面上に波形が奇麗に出たとしても、それに雑音が混じっていることは確かである。そして大きな光を入射すればするほど、それはわかりにくくなる。これは前にも述べたように、雑音と入射光の強度が極端に違うため、雑音が0に近づくような気がするのである。しかし、だからといって、この雑音は0になるわけではない。(図m)

この雑音を除く手段が、「Backgroundの設定」である。Backgroundとはここでいう雑音を意味する。この雑音を基準とし、0とすることで、画面上では雑音がなくなるわけである。(図n)

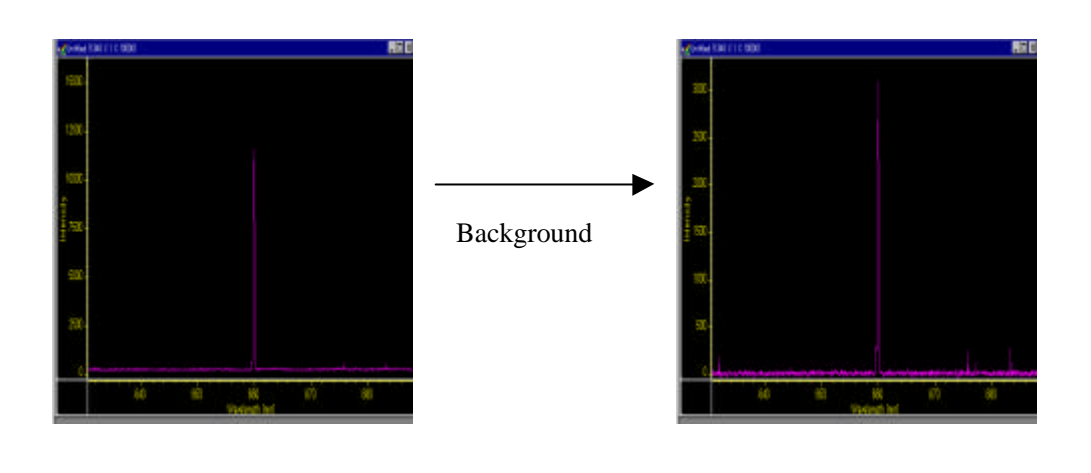

・ <u>液体窒素</u>

バックグラウンドを設定し、Y 軸 = 0 にしても、大きな雑音が取り除かれない場合がある。 そのようなときには液体窒素を用いて、CCDを冷却したほうがよい。液体窒素に関しては 前に述べた通りである。(最適温度は-50 である)

・ 宇宙線の削除

測定したい光とは別に、飛び抜けた波形(雑音?)を読み取るときがある。これが宇宙線 である。結構厄介なもので、なぜ現れるのかは分からない。しかし、これも設定により取 り除くことが可能である。

# <u>(宇宙線消去法)</u>

メニュー項目の「Experiment Setup」から Data Corrections を選択し、Cosmic Ray Remove (宇宙線の排除)を Spatial に設定。今までの実験より、50%がベストだと言える。

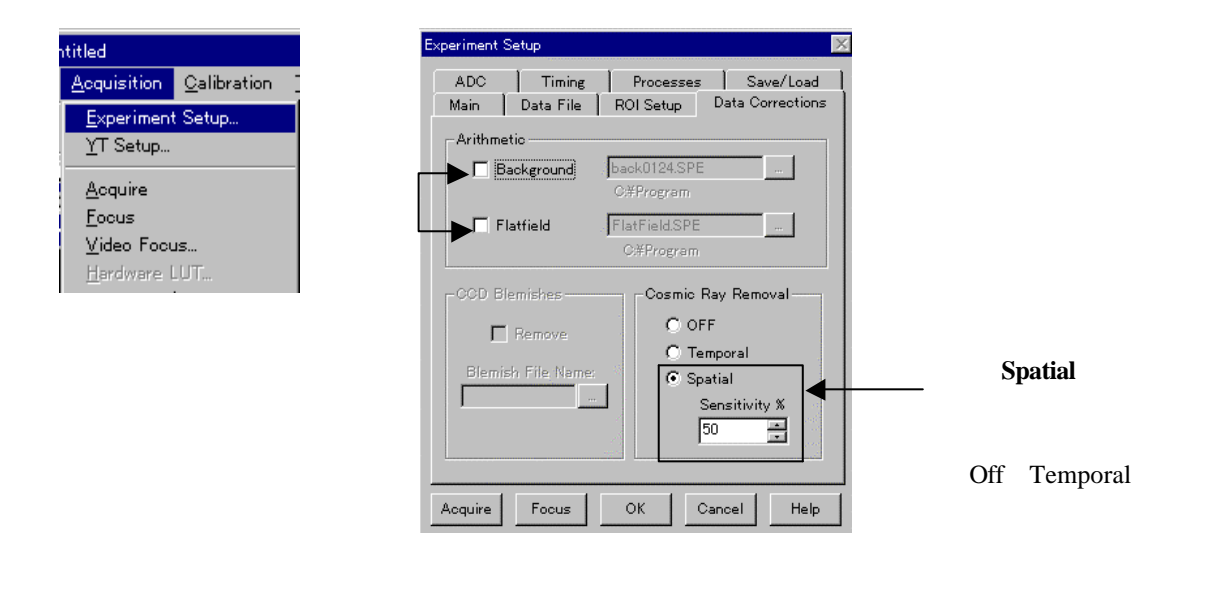

# 3.3.6. Background(バックグラウンド)の設定

1) Background (バックグラウンド)を設定する前に

バックグラウンドは、前使われたものがそのまま設定されていることが多い。しかし雑音は、<u>毎日毎日違うもの</u>であるため、前の設定が今日使えるというわけではない。また、雑音は波長によって違ったりするため、これを設定する時には、「測定したい波長を中心に設定」したうえで行わなければいけない。

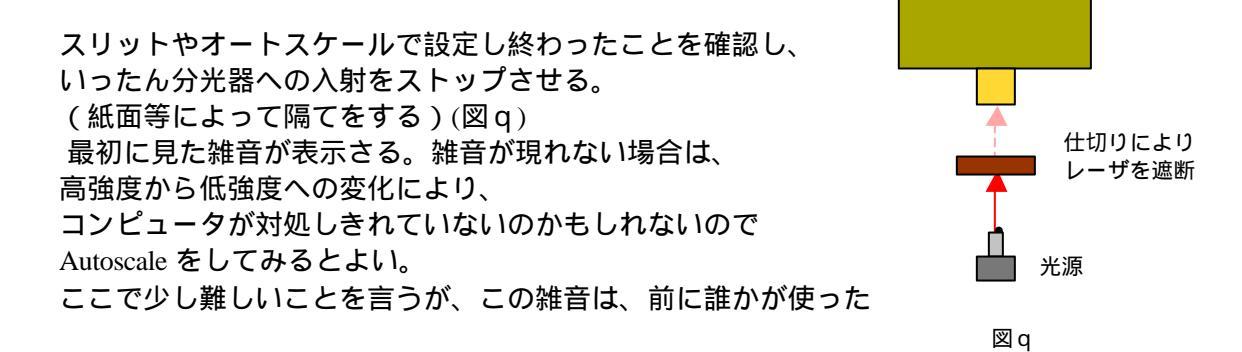

バックグラウンドが設定されているかもしれない。 昔の雑音に今の雑音が重なっているとしたら、 今、画面に現れている雑音は2つの雑音が重なっていることになるのである。

このようなことがないように、次の手順を行う。 いったん波形をストップさせ(図r)、メニュー項目 「Experiment Setup」内のアプリケーション 「Data Correction」を選択。その画面で Background、Flat field 両方にチェックがついていないこと を確認する。もしチェックがついていれば消すこと。(図p) OK し、再びスタートボタンを押し、動波形にもどす。 この雑音が純粋な今日の雑音である。

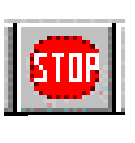

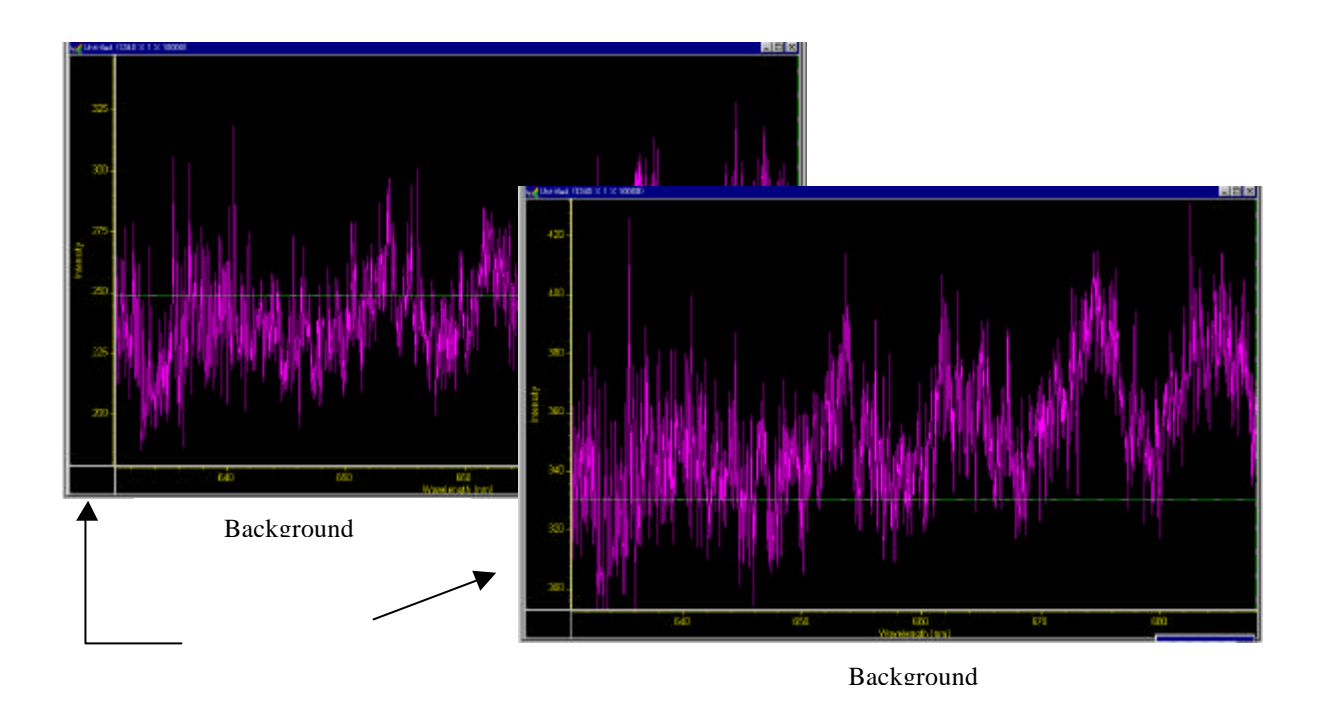

# 2) バックグランドの設定

この雑音を基準とするために、まずこの雑音に名前をつけて保存する。 今日が1月1日ならば「back0101」とすると分かりやすい。 (図 u) 次にこれをバックとするために、 Experiment Setup Data Correction Background (宇宙線消去法参照) で、さっき保存したバックを設定する。(図 v) OK することにより新しく今日のバックグラウンドが設定されたことになる。

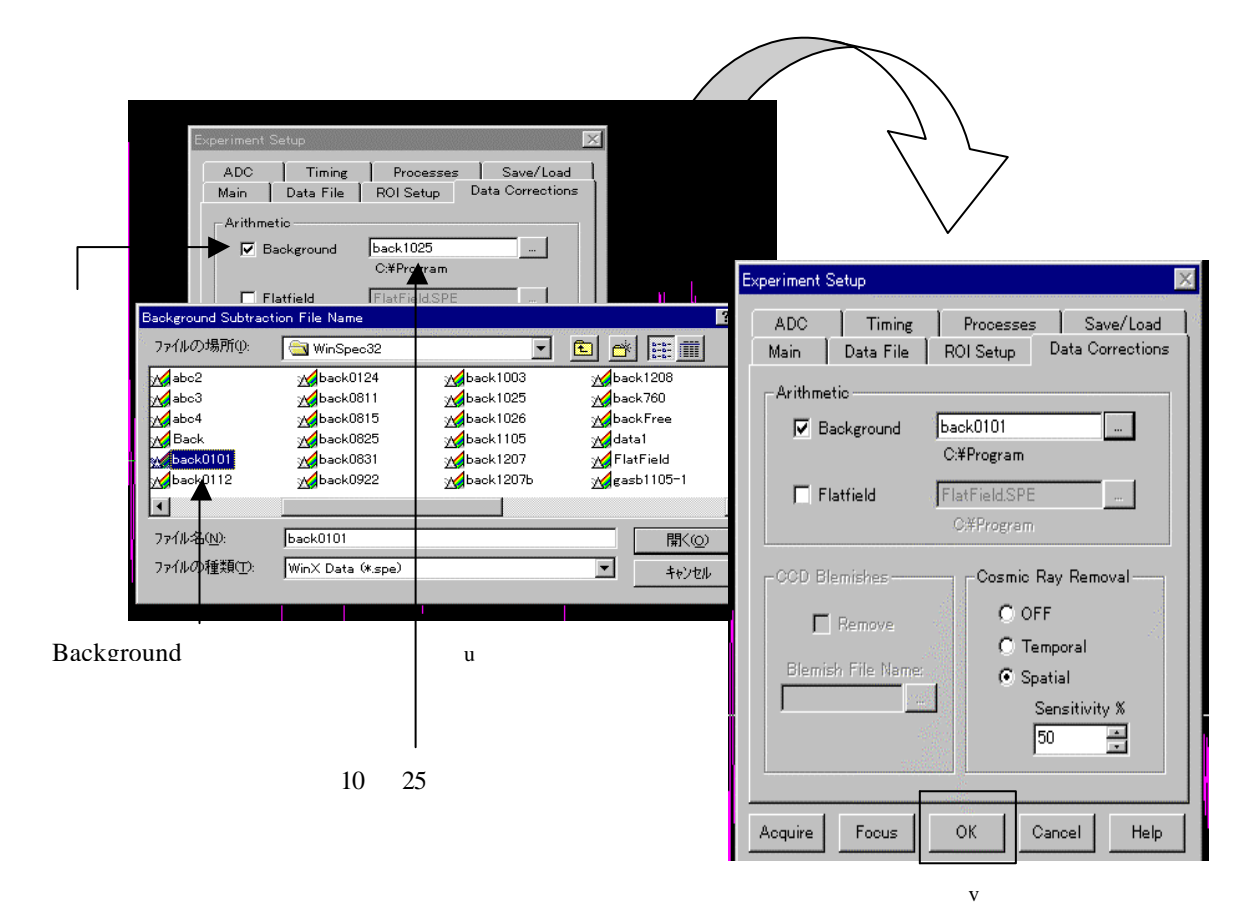

# 3.3.7. 画像の保存

# 1) 保存をするにあたって

クイックマニュアル時に簡単に説明したが、ここでは少し詳しく説明する。今までに何度 か保存と言う言葉がでてきた。保存法は極めて単純であり、Word や Excel 等と全く変わり ない。しかし、知っておかなければならないこと、それは、うまく保存されないことがあ るということだ。Background の設定のための波形保存はたいていがうまくいく。しかし、 コンピュータが古いせいか、複数の波形を保存する場合(強度の変化に対する波形の変化 など)、それが実行されないことがあるのだ。間違いが起こらないためにも、波形を保存 した時には一度確認することをお勧めする。

| 2) 保存<br>波形をいっ<br>メニュー項<br>その中の「<br>ファイル名<br>この時、bac                                                 | を <b>のしかた</b><br>たんストッ<br>目中の「F<br>Save as…」<br>を入力する<br>ck・・・とす                                                            | ップさせ、<br>ile」を選択す<br>」を選択し、<br>5。(図 x)<br>ると後でわれ                                                                                                    | する。<br>(図w)<br>かりやすい。                                  | Eile<br>Ope<br>Clo:<br>Sav<br>Sav<br>File<br>Prir<br>Prir<br>Prir | 1 <mark>Spec/32 - U</mark><br><u>E</u> dit <u>V</u> iew<br>m<br>se<br>e<br>e <u>As</u><br>e a <u>l</u><br>i.Info<br>tt<br>tt<br>tt Preview<br>tt Setup                                                                                                    | htitled<br>Acquisition              | Qalibration<br>CtrI+O<br>CtrI+S | Iools | Display | Spec <u>t</u> |
|----------------------------------------------------------------------------------------------------|----------------------------------------------------------------------------------------------------|----------------------------------------------------------------------------------------------------|--------------------------------------------------------|-------------------------------------------------------------------|----------------------------------------------------------------------------------------------------|-------------------------------------|---------------------------------|-------|---------|---------------|
| Save<br>保存<br>日<br>日<br>日<br>日<br>日<br>日<br>日<br>日<br>日<br>日<br>日<br>日<br>日<br>日<br>日<br>日<br>日<br>日 | As<br>字する場所①: [<br>1024<br>Documentation<br>HeNe<br>tonaka<br>SnapIn Examples<br>(ル名( <u>い</u> ): [<br>(ルの種類( <u>T</u> ): ] | <ul> <li>WinSpec32</li> <li>Ti:Sa</li> <li>白色光</li> <li>片桐専用</li> <li>片桐専用2</li> <li>ふaaaaaaaa</li> <li>☆ abc1</li> <li>back0101</li> <li>WinX Data (*.spe)</li> </ul> | Abc2<br>Abc3<br>Abc4<br>Back<br>Aback0112<br>Aback0124 | E S back0                                                         | ? ※ ※ | Y<br>1160直<br>Y<br>Y<br>Y<br>Y<br>Y | ₩<br>₩                          |       |         |               |

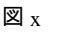

# 3.4. Winspec の応用的な使い方

# 3.4.1. 保存波形をエクセルに入れたい

保存した波形を応用して使いたい、例えば Excsl に入れて編集したいときにはどうすれば よいのか。この波形をそのまま Excel に取り込んでも正確な値は表示されないし、編集す ることもできない。このような時のために使うアプリケーションが「ASCII」である。 エクセルにこの波形を取り込むのに一番重要な事は、これをテキスト形式に変換すること、 それを行ってくれるのがこの ASCII なのである。

# ・ <u>テキストファイルに変換</u>

ここでも、先ほどの実験を例に挙げて説明していく。まず、測定した波形が保存されていることを確認する。次にテキスト変換画面にいくわけだが、ここでも手っ取り早く変換できるようツールドーが表示されている。(図1)普通にメニュー項目から ASCII 画面にいく場合には「Tools」内の「Convert To ASCII」で表示される。(図2)

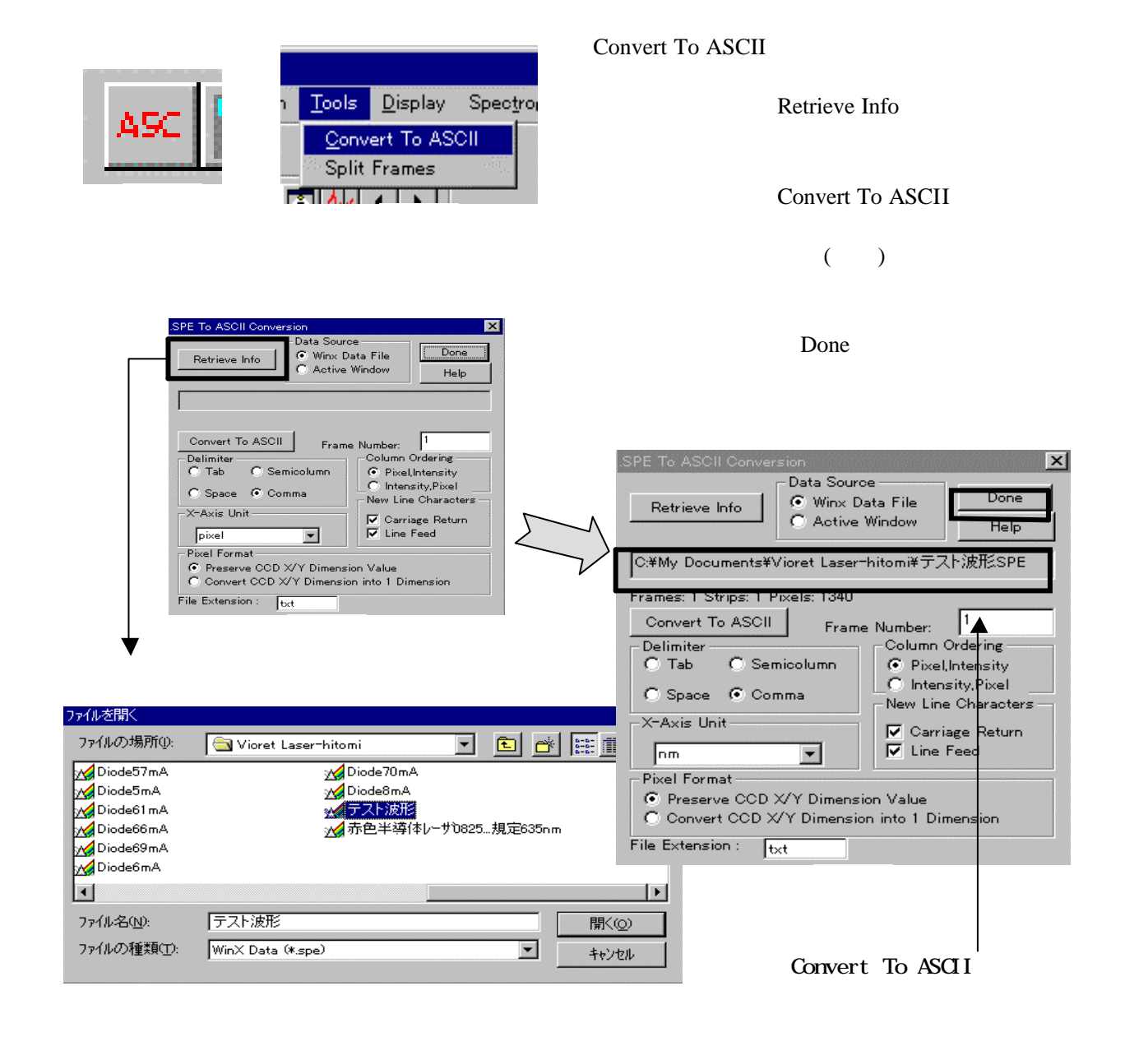

# ・ エクセルで波形を表示

いったん全ての画面を切り、最初の Windows 画面にする。ここからは Excel しか使わない。 まず Excelを立ち上げ、メニュー項目「file」で保存ファイルを開く。「ファイルを開く」 という画面が出てきたら、まずファイルの種類を「テキストファイル」に設定しなければ ならない。ASCII での変換がうまくいっていれば、必ずこの中に保存されているはずであ る。(図6)保存した波形と同じ名前のファイル(図7)を探し出し、それを開く。

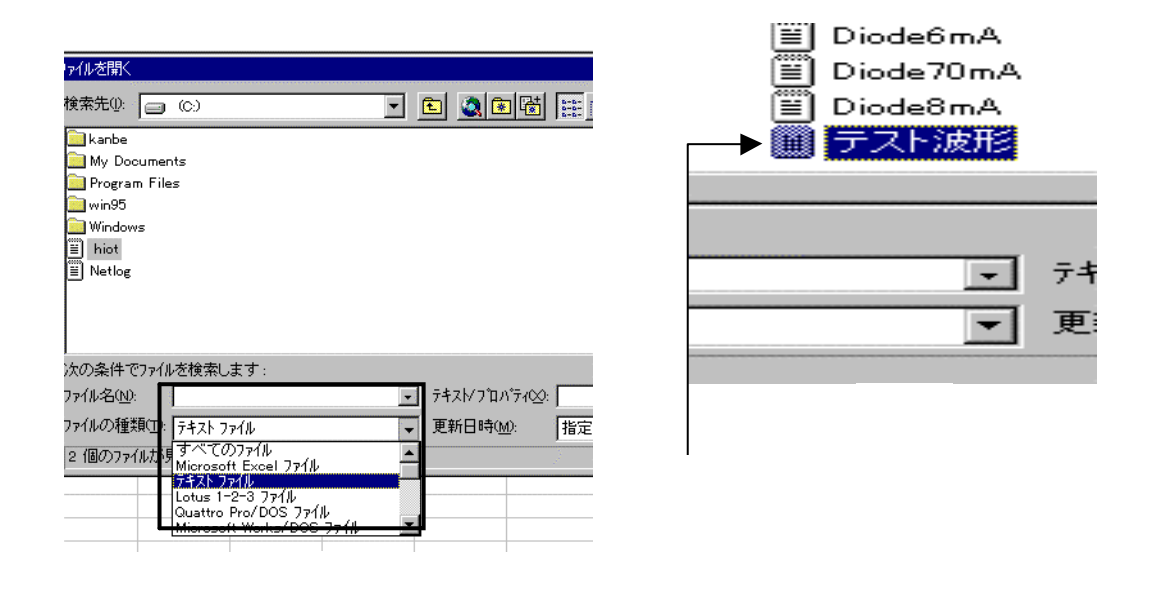

テキストファイルを開くと、区切り文字形式選択画面が現れる。(図8)ここではカンマ で区切らなくてはならないため、「カンマやタブなどの区切り文字によってフィールドご とに区切られたデータ」を選択。(これは初めから選択されているはずである)次の「区 切り文字」項目ではタブとカンマにチェックを入れ、最後に「完了」をクリック。

| デキスト ファイル ウイザード・1 / 3<br>284回 トローン・レーマン・ローン・マット・エー                        | タブには初めからチェックが入っているた<br>め、カンマにのみチェックを入れる                   |
|---------------------------------------------------------------------------|-----------------------------------------------------------|
| 増加したアールはという文子(とないかれています。<br>[次へ]を別ックするか、区切るデータの形式を指定してください。<br>「元のデータの形式  |                                                           |
| データのファイル形式を選択してください:                                                      | テキスト ファイル ウィザート・ - 2 / 3 ? 🗙                              |
| ⑦ カイやわなどの区切り文字によってフィールごとに区切られたデータの目の<br>のスペースによって右または左に揃えられた固定長フィールのデータのの | フィール・の区切り文字を指定してください。「データのフプレビュー」 ボックスに<br>は区切り位置が表示されます。 |
| 职引込み開始行(四)。 1 🚊                                                           |                                                           |
| ファイル C.¥My Documents¥Vioret Laser-hitomi¥テスト波形txt のブレビュー                  | □ 連続した区切り文字は 1 文字として扱う(R)                                 |
| 1 600. 265, 1, 26                                                         | _データのブレビュー                                                |
|                                                                           | -                                                         |
| 3 600, 336, 1, 28<br>4 600, 401, 1, 29                                    | 600.265 1 26<br>600.310 1 46<br>600.356 1 28              |
| <b>キャンセル</b> 〈 戻る(B) ( 次へ)                                                |                                                           |
| <br>⊗ 8                                                                   |                                                           |
|                                                                           | 図 9                                                       |

区切り設定が完了するとエクセル画面に数値が 現れる。第1列に波長、第2、第3列に強度が 数値で表示される。3行現れた場合は、要らな いと思われる列を省き、残りの行でグラフを描 く。グラフは常に散布図を用いる。(図10)

> 右の図は B 項目が全て 1 となっている ため、必要ないと考えた。よって、 A.Cを用いてグラフを描きだした。

散布図を用いることにより、2つの値を重ね合わせたグラフが表示される。私は散布図のみで グラフを表したが、他の種類を使うとどうなるのか、試してみるのも良いかもしれない。

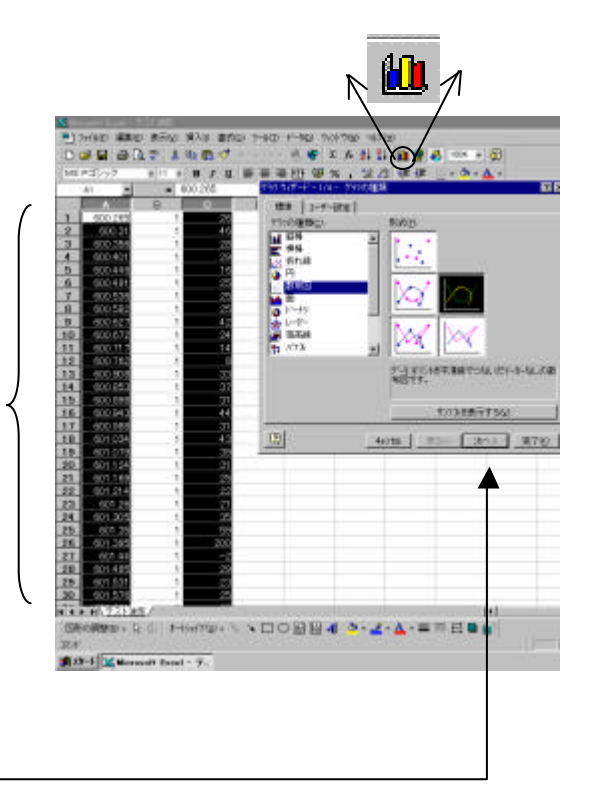

・ <u>グラフの比較</u>

ここまでで Excelの波形は表示される。Winspec 上の波形と Excel で作られた波形を比べて みるとどう違うだろうか。

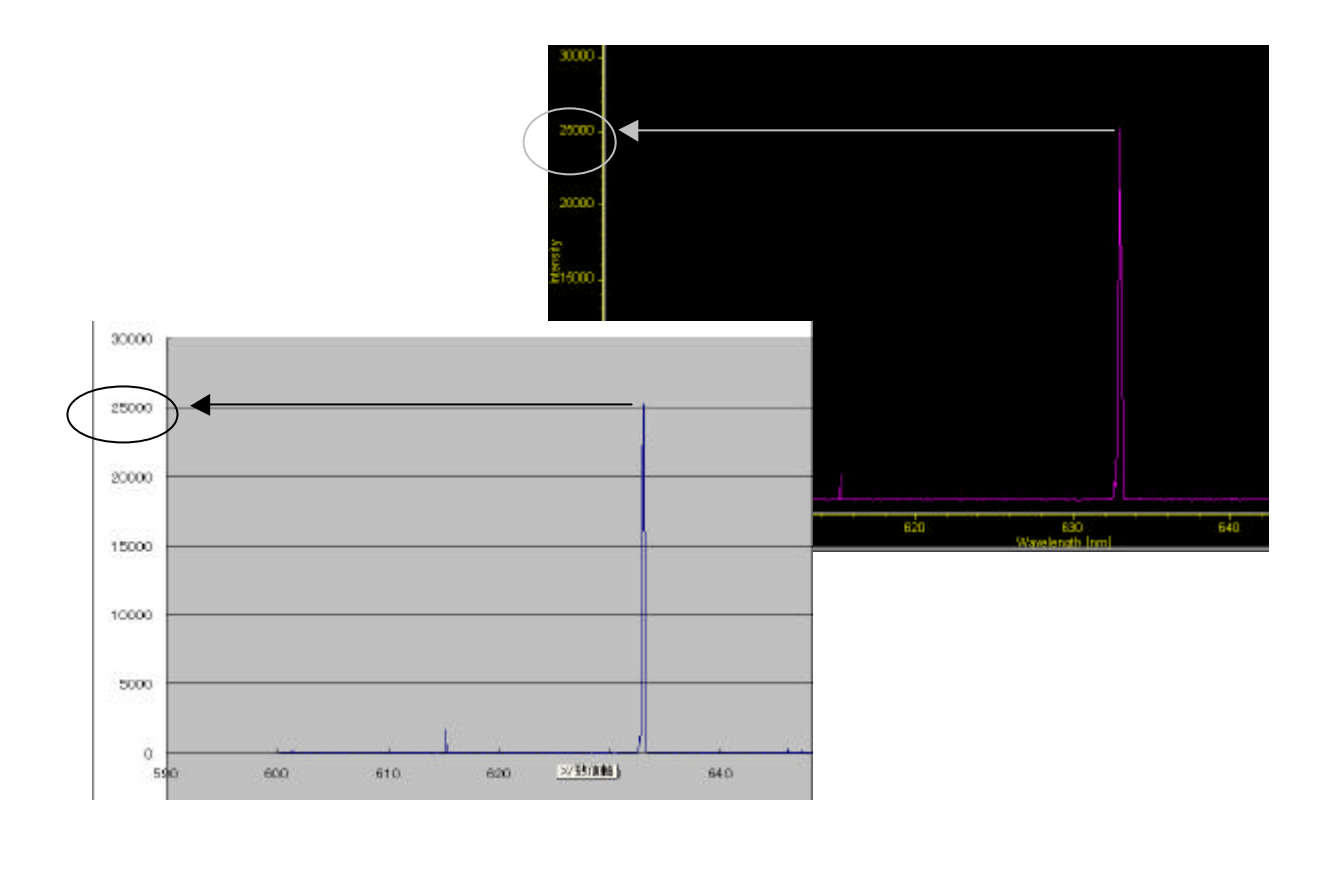

#### 3.4.2. Range (X軸、Y軸) 設定

これまで Range (レンジ) に関する事には一切触れず、実験を行ってきた。基本的にレンジは、自動で設定されるようになっており、実験の度に動かす必要はない。そこで、もし 故意にレンジの値を動かした場合、どう変化があるのか、またこれがどういう特性を持っているのか等、レンジに関するより詳しい理解をここでは得ようと思う。

・ Range 画面の説明

波長633nmのヘリウムネオンレーザを分光器に入れ、レンジを変化させてみる。初めに、 光を分光器に入射し、画面上に波形を出す。この時、画面上には600nm-660nmの 範囲で波形が表示されている。この範囲を狭くするにはどうしたらよいだろうか。波長6 33nmを測りたいわけだから、当然上の範囲では余分が多すぎる。そのため、今回は範囲 を620nm-640nmに設定することにした。

メニュー項目「Display」内の「Layout」を選 択するか(図13)、もしくは「右クリック」 (図14)で Layout 画面を出す。軸の設定は Layout 画面の「Range」項目で行うことができ る。(図15)

Range は 2 つに分かれており、「Intensity は Y 軸、Range は X 軸」を表わしている。

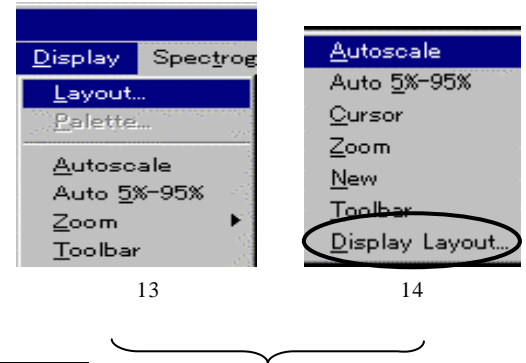

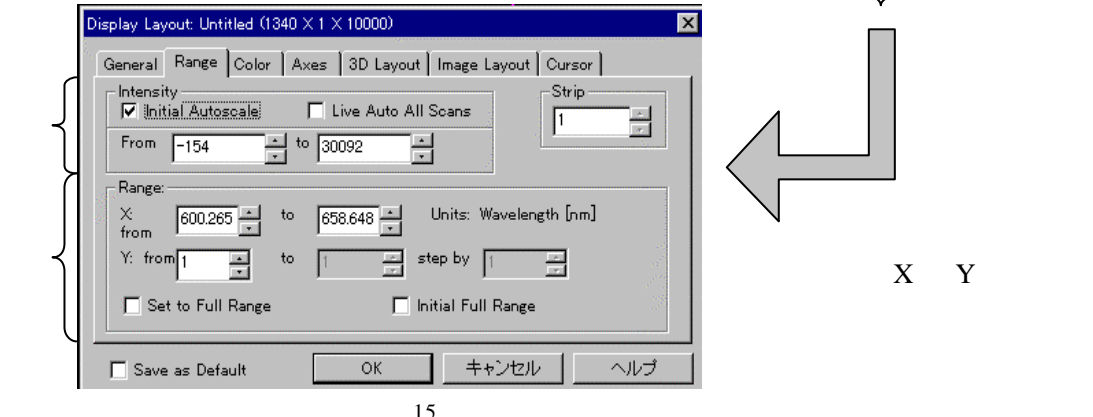

#### ・ <u>軸の設定</u>

X軸Y軸について考えてみる。先ずY軸というと、これはほとんどが出力を表わすため、 こちらが設定することはほとんどない。よって、Y軸はIntensity内のコマンドの意味だけ 説明する。(図16)

Intensity には「Initial Autoscale」と 「Live Auto All Scans」がある。たいて い使用するのは、Initial Autoscale のほ うでそれをチェックしておくと自動的 に適切な値を示してくれる。 またこの場合、波形は軸に合わせて上 下運動をする。

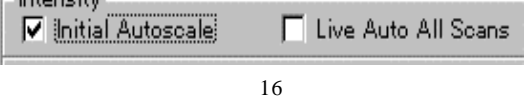

一方、Live Auto All Scans は自動的に範囲を かえてくれるものの、Initial Autoscale とは逆 に、波形に合わせて軸が変化するので、値が 読み取りにくい。 次に X 軸について説明する。(図 17) X 軸も Y 軸と同じように「Set to Full Range」もしくは「Initial Full Range」 で、自動で範囲を変化させることができ る。

軸を変化させたい場合、例えば600nm - 660nmの範囲から620nm - 64 0nmにしたい場合には、Set to Full Range、Initial Full Rangeのチェックを外 し、X項目に値を代入すればよい。 –

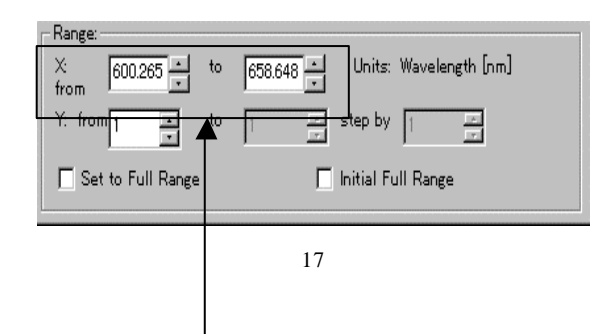

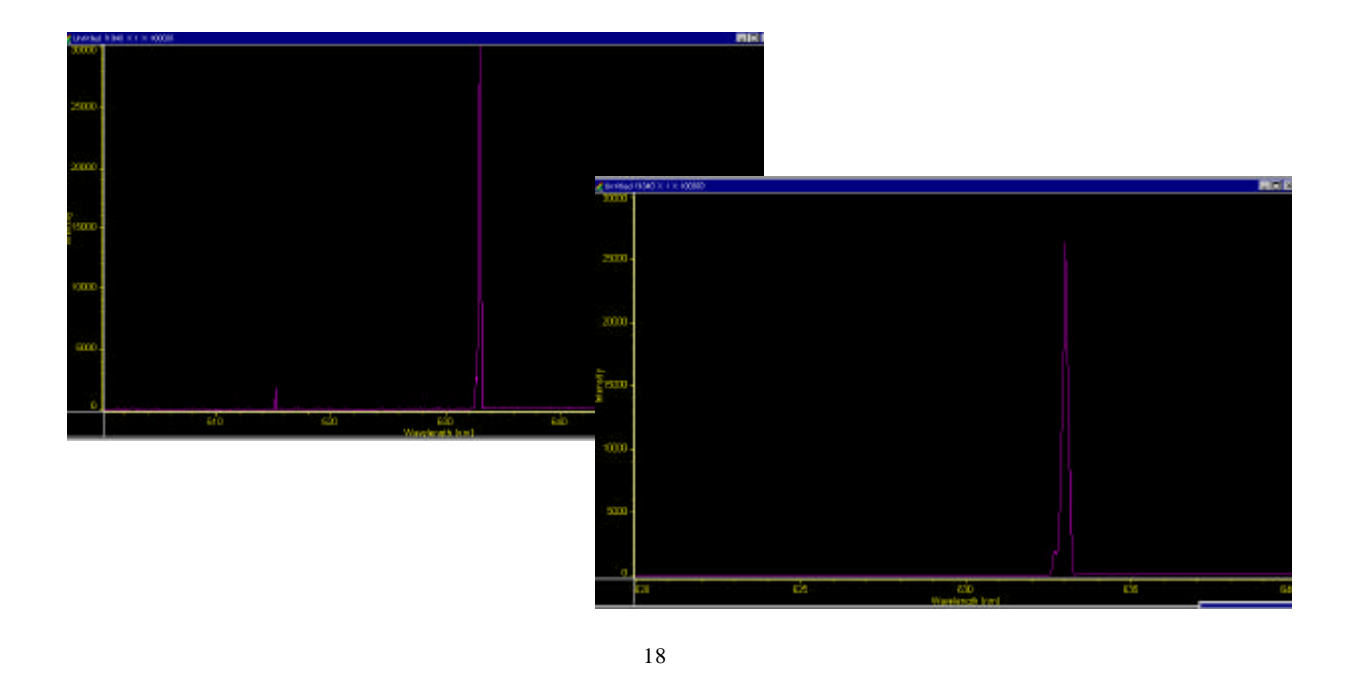

幅を狭くすることは割と難なくできた。それでは逆に幅を広げたらどうなるだろうか。 同じ波形を用い、400nm - 800nm まで広げてみることにした。すると、最初画面に表示 されていた波形しか表示されなかった。

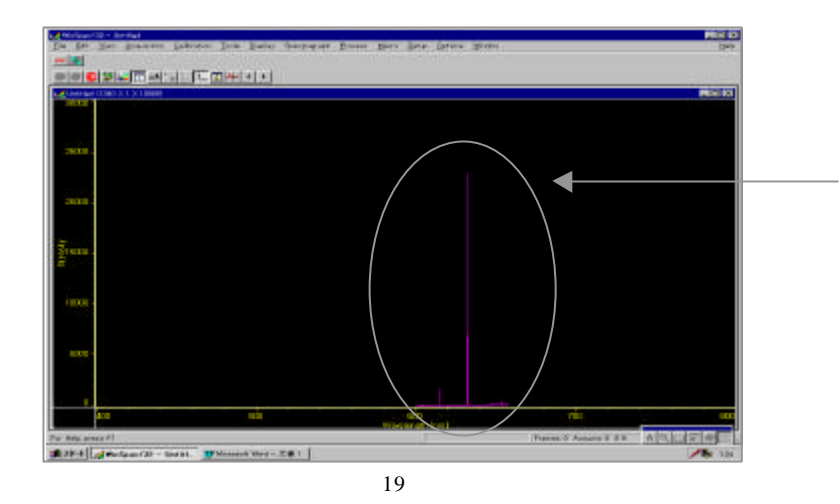

これがその図である。 もしかしたら、全てを 表示する方法があるの かもしれないが、今回 は分からないままで終 わった。

#### ・ <u>軸設定の際の注意</u>

軸の設定については今までに述べてきたが、この際注意しておかなければならないことが ある。それは、その設定を保存することである。もし設定を保存しておかなければ、消し てしまった時に前の設定に戻ってしまうのである。保存法は、設定し終わったあと Save as Default にチェックを入れ完了である。(図 20)

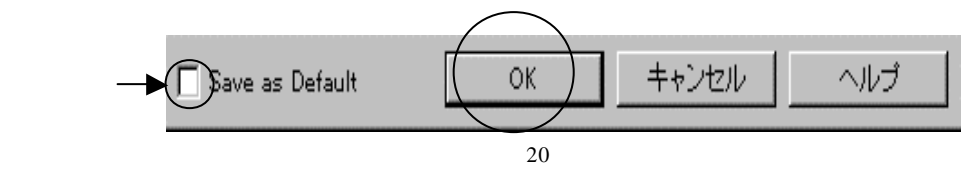

# 3.4.3. 波形が出なくなった時

波形を消して再び実験しようとしたとき、画面に波形が出なくなってしまう、ということ が頻繁にある。ここではその解消法についていくつか説明したい。ただし、これを行うこ とにより、必ずしも直るとは限らない。またこれらは波形を停止させた状態で行う。

<u>Move で軸の中心波長を設定する。</u>

Range を全てオートに設定する。

<u>いったん Winspec 自体を消してみる。</u>

<u>メニュー項目 Spectrograph の「Calibrate...」で適切な Grating (回折格子)を設定する。</u> メニュー項目 Acquisition 中の Experiment Setup の中にある「Save/Load」でロードする。 間違ってもセーブはしないこと。

以上のことを項目別に、もう少し詳しく説明する。ただし、前に説明したものについては 簡単に述べている。

Move で軸の中心波長を設定する。

前(3.3.2.図 b)にも説明したように、Move では回折格子と波長の中心軸を設定すること ができる。いったん波形を消してしまうと中心波長が変わってしまっていることが多い。 Range を全てオートに設定する。

Range はほとんどがオートに設定されている。しかし故意に設定を変えたりした場合、それを引きずってしまっていることが度々ある。ここの設定の仕方は前に述べた通りである。(3.4.2.)

いったん Winspec 自体を消してみる。

Range に関してもそうなのだが、Winspec は前の記録を常に記憶する傾向がある。そのため、それを消す一番手っ取り早い方法が、この Winspec 画面を消すことである。設定を間 違ってしまった場合などに実行すると良い。

メニュー項目 Spectrograph の「Calibrate...」 (図 21)で Grating (回折格子)を設定する。 回折格子の設定は Move で行うことになって いるが、しかし ~ の行為を行ってもまだ 波形が現れないときがある。その場合、まず メニュー項目 Spectrograph 中の「Calibrate...」 (図 22)を選択し、次にその中にある Grating 選択項目で、なんらかの Grating を設定し OK をクリックする。

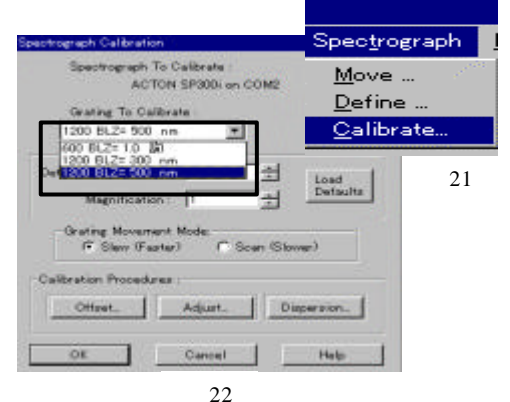

メニュー項目 Acquisition 中の Experiment Setup の中にある「Save/Load」でロードする。(図 23) Winspec にとって一番良い状態を「かすたむ」 という形で記憶させている。これをロード することにより、その状態に修正することが出来る。

これは、メニュー項目 Acquisition 中の Experiment Setup を選択し、そこで 「Save/Load」画面を表示出来る。

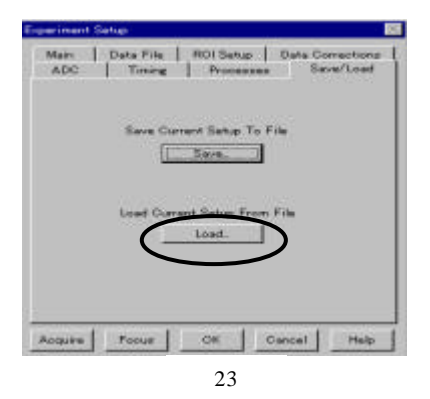

# 3.5. まとめ

分光器に関してマニュアルとして今まで述べてきたけれども、これはほんの一部にすぎな い。今回、分光器本体の構造については、大まかではあるけれども一応は説明したつもり だ。しかし計測用ソフト(Winspec)については、全てを説明したわけではなく、それ以 上に私自身理解しきれていない点が多い。もしかすると、実験を進めていくにつれて、ま だまだ問題に遭遇するかもしれない。私は、今回一つの実験を通して絶対に必要とされる だろう項目を見つけ出した。また、実験を始めてから今までのうちで、自ら引っかかった 問題についてはすべて述べてきたつもりだ。だから、将来誰かがこの分光器を用いて実験 する際に、このマニュアルが役に立つのならば、本研究は成功だと言えるだろう。

# 4. Basic

実験結果をグラフに表すとき、一般には Excel のような、数値を打ち込むだけで結果が出 力されるものが用いられる。勿論これらは、正確に結果を表示する。しかし自分の思い通 りのものになるというとそうでもない。それよりもたいていが納得のいかないものになっ てしまいがちだ。このような問題を解決する方法は唯1つ、自分でそれを作るのである。 作るといっても自分の手で書いていくわけではない。コンピュータ言語を使ってプログラ ムを作成いくのである。私がここで学んだ言語は Basic というものは、一番馴染みやすく、 分かりやすいものである。結果としては自らプログラムを作り出すことは出来なかったが、 原作を読み、自分なりに理解した結果をこの章では述べていきたい。

# 4.1. プログラム(片対数グラフ)

複数のグラフを表すために構成されたプログラムの原紙から、私は、グラフの枠組みが出 力される部分だけを抜き出し、その意味を習得した。プログラムは以下の通りである。プ ログラム各部の命令や変数などについては、あとで順を追って説明する。

- 10 ! SIGNAL TO NOISE RATIO
- 20! RE-STORE "KAKEMIZU"
- 30 Plotteing: !
- 40 Verti\$="\*\*\*\*"
- 50 Verti2\$="\*\*\*\*"
- 60 Horiz\$="\*\*\*\*"
- 70 Vmin=-60
- 80 Vmax=-20
- 90 Hminlog= $10^{-2}$
- 100 Hmaxlog=20.
- 110 Hmin=LGT (Hminlog)
- 120 Hmax=LGT (Hmaxlog)
- 130 Vdiff=Vmax-Vmin
- 140 Hdiff=Hmax-Hmin
- 150 Vmaxclip=Vmax+.05\*Vdiff
- 160 Vminclip=Vmin-.2\*Vdiff
- 170 Hmaxclip=Hmax+.13\*Hdiff
- 180 Hminclip=Hmin-.2\*Hdiff
- 190 Vdiv=.02\*Vdiff
- 200 Hdiff=.01\*Hdiff
- 210 Vstep=5.
- 220 Vsmin=Vmin
- 230 Vsmax=Vmax
- 240 GRAPHICS ON
- 250 GINIT
- 260 DEG
- 270 WINDOW Hminclip, Hmaxclip, Vminclip, Vmaxclip
- 280 CLIP Hmin, Hmax, Vmin, Vmax
- 290 FRAME
- 300 CLIP OFF
- 310 LORG 5
- 320 FOR I=Hmin TO Hmax
- 330 PLOT I,Vmin
- 340 PLOT I,Vmin+2\*Vdiv,2

| 350 | PLOT I,Vmax                           |
|-----|---------------------------------------|
| 360 | PLOT I,Vmax-2                         |
| 370 | MOVE I,Vmia-2                         |
| 380 | LABEL VAL\$(10^I)                     |
| 390 | FOR J=1 TO 9                          |
| 400 | Xx=LGT (J*10^I)                       |
| 410 | IF Xx>LGT (2.E+10)-9 THEN 480         |
| 420 | PLOT Xx,Vmin                          |
| 430 | PLOT Xx,Vmin+Vdiv,2                   |
| 440 | PLOT Xx,Vmax-Vdiv                     |
| 450 | PLOT Xx,Vmax,2                        |
| 460 | NEXT J                                |
| 470 | NEXT I                                |
| 480 | FOR I=Vmin TO Vmax STEP Vstep         |
| 490 | PLOT Hmin,I                           |
| 500 | PLOT Hmin+Hdiv,I,2                    |
| 510 | PLOT Hmax-Hdiv,I                      |
| 520 | PLOT Hmax,I,2                         |
| 530 | NEXT I                                |
| 540 | LORG 8                                |
| 550 | FOR I=Vsmin TO Vsmax STEP Vstep*2     |
| 560 | MOVE Hmin01*Hdiff,I                   |
| 570 | LABEL VAL\$(I)                        |
| 580 | NEXT I                                |
| 590 | LORG2                                 |
| 600 | FOR I=Vsmin TO Vsmax STEP Vstep*2     |
| 610 | MOVE Hmax+.01*Hduff,I                 |
| 620 | LABEL VAL $(2*(I+60))$                |
| 630 | NEXT I                                |
| 640 | LORG 4                                |
| 650 | MOVE Hmin+.5*Hdiff,Vminclip+.05*Vdiff |
| 660 | LABEL Horiz\$                         |
| 670 | LDIR 90                               |
| 680 | LORG 6                                |
| 690 | MOVE Hminclip+.05*Hdiff,Vmin+.5*Vdiff |
| 700 | LABEL Verti\$                         |
| 710 | LORG 4                                |
| 720 | MOVE Hmaxclip,Vmin+.5*Vdiff           |
| 730 | LABEL Verti2\$                        |
| 740 | PENUP                                 |
| 750 | LORG 3                                |
| 760 | LOIR 0                                |
| 770 | MOVE Hmin+.05*Hdiff,Vmax05*Vdiff      |
| 780 | LABEL "****"                          |
| 790 | END                                   |

# 4.2. 使用されている変数、命令コマンド

上のプログラムが実行されるとグラフィック画面が現れる。それではまずグラフィックス を描くにはどうすればよいのだろうか。但し、プログラム中の40番-230番は代入数 値であるため、これに関してはまたのちに説明する。

初期設定

グラフを描くには、まず枠組みが必要だ。次の命令を入力することにより、一応の枠組み までが完成する。

- 240 GRAPHICS ON
- 250 GINIT
- 260 DEG
- 270 WINDOW Hminclip, Hmaxclip, Vminclip, Vmaxclip
- 280 CLIP Hmin, Hmax, Vmin, Vmax
- 290 FRAME

## **GRAPHICS ON**

「グラフィックを画面上に出せ」という命令である。

GINIT

グラフを描くための、画面の「初期設定」を表す。

DEG

度単位にセットする。この命令はプログラムの後部で使用されているため、ここではまだ 必要ないのだが、DEGを用いず実行してしまうと、プログラムはラジアン単位(RAD)だ と判断してしまうため、あらかじめ設定しておくことで間違いはないだろう。プログラム 中で角度がでてくることを意味している。

WINDOW...

座標を決定させる命令である。 WINDOW の後には「Xの最小値、Xの 最大値、Yの最小値、Yの最大値」と続く。 例えば、WINDOW0,90,0,100 を実行すると右図のようになる。 但し、ここでは「フレームを描け」という 命令が入っていないため、右図のような 枠組みは表示されない。

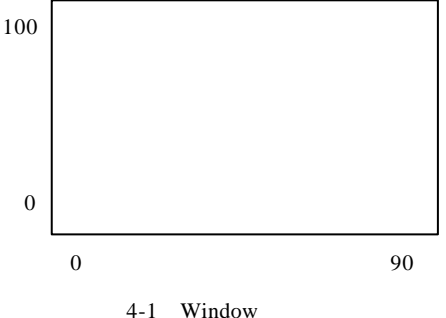

CLIP... + FRAME + CLIP OFF 限界座標を再定義する命令である。

ここでは「FRAME」という命令がついているので、本来のグラフ枠組みが表示される。 CLIPの後には「Xの最小座標、Xの最大座標、Yの最小座標、Yの最大座標」と続く。 ここで忘れてはいけないのが「CLIP OFF」である。これをしておかないと、その枠が限界 座標となってしまうため、枠外に文字が書けなくなってしまう。

#### 座標

今までに何度か座標というものがでてきたが、この限度はどこまでなのか。このプロッテ ィングエリアには制限がある。実験室で用いている装置はエリア「0、128.070、 0,100」であり、これはGDU単位で表されている。

### 命令コマンド

プログラムにはいくつかのコマンドが付けられている。 これらについて順を追って説明していく。

#### ・ 文字位置(LORG)

グラフの外にはたいてい何らかのコメントを書く。例えば、X軸が何を表しているかや、 グラフのタイトル等。これらのコメントを好きな位置に置くことを許すのが、ここでの命 令 LORGである。何も命令しなければ LORG 1 で実行される。LORG を言葉で説明する と「ある指定位置からどれくらいの距離のところにコメントのどの部分を持ってくるの か」ということなのだが、少しわかりにくいため、図にして説明することにする。

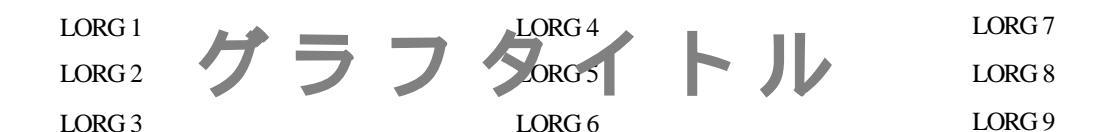

図2 文字における LORGの位置

LORGは文字式に対して上図のように表す。 例えば、LORG4と設定すると右図のように 表記される。

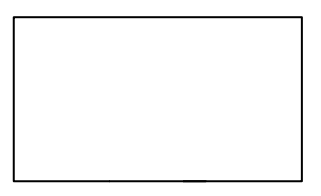

レーザ特性

図 4-3 グラフに対する LORG 4 の配置

ループ(FOR...TO...)

Basic でよく使われているものの一つに、このループがあげられる。これは、「ある値を範囲内で実行せよ」という意味であり、FOR 最小値 TO 最大値 STEP 数値で表す。例えば FOR I=1 TO 10 STEP 2というと、I=1から順に2を加えながらI=10まで実行される。また、 今のように TO の後ろにコメントがない場合、I には1ずつ足されていく。

### ・ 図を描く(PLOT、MOVE)

ある位置からある位置まで線を引きたい、そういうときに用いるのがこの命令である。 PLOT、MOVE共にここでは同じ役割を果たすが、表示法が少し違う。まず MOVE は、図 を描いたあと筆が持ち上がり、そこで終了という形になる。それに対し PLOT の場合、図 を描いたあと筆がそのままの状態にされる。どういうことかというと、次に PLOT が指定 された場合、その場所への道筋にも図が描かれてしまうということだ。 今回のプログラ ムでこれがどういう風に用いられているかは、また後に説明する。

# ・ <u>文字を図中に張り付ける(LABEL)</u>

図中にコメントを書きたいときにこのコマンドを用いる。このプログラム内でのコマンド「LORG」はこのために使われている。但しここでは LABELの後ろにつくものは全て文字として考えるように定義されているので、今回のような計算式(LABEL VAL\$(10^I))を使用する場合には、数列から文字列への変換を表すコマンド「VAL\$」を用いる。

# ラベルの角度を変える(LDIR)

これは、LAVELで表示された文字の角度を変えるコマンドである。LDIRの後に角度を入 力すると反時計回りに文字が回転する。初期設定はLDIR0である。プログラム中でDEG コマンドが必要なのは、ここで角度を使用したためである。もし角度の設定を行った場合、 この命令はあとのプログラムに影響してくるため、必ず初期(LDIR0)に戻す命令を組み 込まなければならない。

# 4.3. プログラムの説明

このプログラムを RUN すると、次のように表示される。

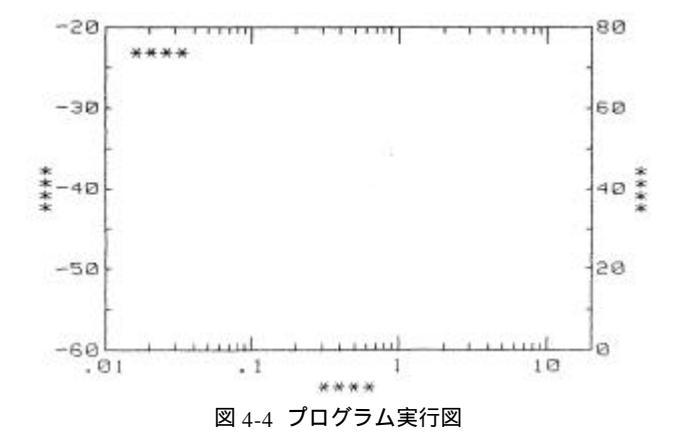

それでは、先ほどのプログラムが上図のどの部分を表しているのか、またどう設定されて いるのか、プログラムを追いながら、順に述べていくことにする。

310 LORG 5 470 NEXT I

X 軸の設定を示している。まず、「320 470 間の FOR - NEXT ループ」では、X 軸の大き い目盛とその値をラベルすることを示している。また、この大きい目盛の間にはいくつか の小さな目盛があるが、それを表しているのが途中の FOR - NEXT ループである。

480 FOR I=Vmin TO Vmax STEP Vstep - 630 NEXT I

Y軸の設定を示している。これは3つの FOR - NEXT ループから構成されており、上から、 Y軸へ目盛り付け、左側への文字のラベル、右側への文字のラベルを示している。

640 LORG 4~

外部または内部の名前を表記する配置場所を示している。

40 Verti\$="\*\*\*\*" - 230 Vsmax=Vmax

目盛の長さやラベルの位置に関する設定法については、最大値と最小値の差を求め、「その何%の長さにしたいのか?」また、「何%分間を空けたいか?」という風に考えていく。 それを最初のうちに設定しておくことにより、より見やすいプログラムを作成することが 出来る。

#### 4.4. まとめ

今実験ではまだこの段階までしか進んでおらず、自らがこのプログラムヘグラフを組み込 むまでにはいたらなかった。実際、ほとんど知識のなかった BASICを基礎から学び、本研 究と関わりのあるグラフの枠組み作成まで習得できたことは、将来の私にとって大きくプ ラスとなることだろう。このプログラムは片対数グラフであるが、これは対数なしのグラ フにも、両対数グラフにもなり応用が利くため、これからグラフを描く際にどんどん使用 したいし、したもらいたい。

# おわりに

研究を行うにあたり、まず分光器の原理を知り、その構造を理解した。そして、分光器が どのような役割を果たしているのかを知るために、何度か実験を行った。これにより、測 定法の違う分光器があることを知り、分光器の内部構造を知り、光にどのような特性があ るのかを知った。

現在の分光器のほとんどは回折格子型であるが、プリズム式でも差し支えない。私たちの 目的は光のスペクトルを問題とした。分光器の分解能は、それぞれの測定に応じて必要な 高さがあればよいのである。強い測定光を必要とするとき、分光器分解能の限度を超える 場合でも、フィルターの使用で解消できる。また廃棄寸前の旧型分光度計でも分光器部分 は大抵しっかりしていると言われている。こういったことから、分光器は昔からしっかり したものが作られていると言える。分光法は、これからも理論的な進展はもとより、新し い方法論が開発されるだろう。そしてこれから限りなく広い分野で、極めて活発な展開を 見せるだろう。光測定時無くてはならない分光器、これが今後どのように変化を遂げるの か期待したいところである。

光学は、エネルギー、波動、粒子などの概念の本質的な理解を深めるために、非常に役立っている。レーザ光を中心とした分野では、新しい研究が急速に発展していて、その成果が期待されている。光を知るため、分光器を使用する場合、なんらかの手助けになればと思いこの論文を仕上げた。物足りない点は多いと思われるが、研究の際に役立ててもらいたい。

参考文献 <分光器、レーザ実験>

石川光男 / 光学 / 丸善株式会社 / 1978 加藤俊二 / 身の回りの光と色 / 裳華房 / 1993 山田幸五郎 / 光学の知識 / 東京電機大学出版局 / 1996 村岡克紀、前田三男 / プラズマと気体のレーザ応用計測 / 産業図書 / 1995 大津元一 / 入門レーザ / 裳華房 / 1997 大津元一 / 光科学への招待 / 朝倉書店 / 1999 井上賴直 / 微小スペクトル変化の測定 / 学会出版センター / 1983 沢田嗣郎 / 光音響分光法とその応用 PAS / 学会出版センター / 1993 大田登 / 色彩工学 / 東京電機大学出版局 / 1996 社団法人照明学会 / 光をはかる / 日本理工出版会刊 / 1989

# 謝辞

本研究を行うにあたり、ご懇篤なご指導とご高配を賜りました高知工科大学電子・光シス テム工学科、神戸宏教授に厚くお礼申し上げます。また、有益なご助言を賜りました電 子・光システム工学科の教授、助教授、講師の方々に心より感謝致します。高知工科大学、 電子・光システム工学科で共に研究し、議論し合った中野雄大さん、加瀬川亮さん、西岡 伸博さん、大西健一さん、片桐泰斗さん、伊藤喜英さんに心より感謝いたします。 本論文に用いた図や説明文は、私が研究した結果ばかりでなく、多くの成書、論文などか ら引用した。これらは最後に参考文献として掲載しました。